# Brugervejledning til Nokia 5630

1. udgave

# **CE**0434 **①**

OVERENSSTEMMELSESERKLÆRING NOKIA CORPORATION erklærer herved, at udstyret RM-431 overholder de væsentligste krav og øvrige relevante bestemmelser i Direktiv 1999/5/EF. En kopi af Overensstemmelseserklæringen findes på adressen www.nokia.com/phones/declaration\_of\_conformity/.

© 2009 Nokia. Alle rettigheder forbeholdes.

Nokia, Nokia Connecting People og Nokia Care er varemærker eller registrerede varemærker tilhørende Nokia Corporation. Nokia tune er et lydmærke tilhørende Nokia Corporation. Andre produkt- og firmanavne, som er nævnt heri, kan være varemærker eller forretningskendetegn tilhørende deres respektive ejere.

Kopiering, overførsel, overdragelse eller lagring af en del eller hele indholdet af dette dokument i nogen form uden forudgående skriftlig tilladelse fra Nokia er ikke tilladt.

# symbian

This product includes software licensed from Symbian Software Ltd  $^{\odot}$  1998–2009. Symbian and Symbian OS are trademarks of Symbian Ltd.

US Patent No 5818437 and other pending patents. T9 text input software Copyright © 1997-2009. Tegic Communications, Inc. All rights reserved.

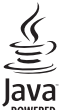

Java and all Java-based marks are trademarks or registered trademarks of Sun Microsystems, Inc.

Portions of the Nokia Maps software are © 1996-2009 The FreeType Project. All rights reserved.

This product is licensed under the MPEG-4 Visual Patent Portfolio License (i) for personal and noncommercial use in connection with information which has been encoded in compliance with the MPEG-4 Visual Standard by a consumer engaged in a personal and noncommercial activity and (ii) for use in connection with MPEG-4 video provided by a licensed video provider. No license is granted or shall be implied for any other use. Additional information, including that related to promotional, internal, and commercial uses, may be obtained from MPEG LA, LLC. See <http://www.mpegla.com>.

Dette produkt er licenseret under licensen MPEG-4 Visual Patent Portfolio (i) til personlig og ikkekommerciel brug sammen med oplysninger, der er kodet i overensstemmelse med den visuelle standard MPEG-4 af en forbruger, som er beskæftiget med en personlig og ikke-kommerciel aktivitet, og (ii) til brug sammen med MPEG-4-video, der er leveret af en licenseret videoleverandør. Ingen licens er givet eller skal være underforstået til anden brug. Yderligere oplysninger, herunder oplysninger vedrørende salgsfremmende, intern og kommerciel brug, kan indhentes hos MPEG LA, LLC. Se <http://www.mpegla.com>.

Nokia udvikler løbende sine produkter. Nokia forbeholder sig ret til at ændre og forbedre de produkter, der er beskrevet i dette dokument, uden forudgående varsel.

I VIDEST MULIGT OMFANG TILLADT EFTER GÆLDENDE LOVGIVNING ER NOKIA ELLER NOGEN AF NOKIAS LICENSGIVERE UNDER INGEN OMSTÆNDIGHEDER ANSVARLIGE FOR TAB AF DATA ELLER OMSÆTNING ELLER NOGEN FORM FOR SÆRLIGE, HÆNDELIGE, ADÆKVATE ELLER INDIREKTE SKADER, UANSET HVORDAN DE ER FORVOLDT. OPLYSNINGERNE I DETTE DOKUMENT LEVERES "SOM DE ER OG FOREFINDES". MEDMINDRE DET ER KRÆVET AF GÆLDENDE LOVGIVNING, STILLES DER IKKE NOGEN GARANTIER, HVERKEN UDTRYKKELIGE ELLER STILTIENDE, HERUNDER, MEN IKKE BEGRÆNSET TIL, STILTIENDE GARANTIER FOR SALGBARHED OG EGNETHED TIL ET BESTEMT FORMÅL, I FORBINDELSE MED NØJAGTIGHEDEN, PÅLIDELIGHEDEN ELLER INDHOLDET AF DETTE DOKUMENT. NOKIA FORBEHOLDER SIG RET TIL AT REVIDERE DETTE DOKUMENT ELLER TRÆKKE DET TILBAGE PÅ ET HVILKET SOM HELST TIDSPUNKT UDEN FORUDGÅENDE VARSEL.

Tilgængeligheden af enkelte produkter samt programmer og tjenester til disse produkter kan variere i forskellige regioner. Forhør dig hos din Nokia-forhandler for at få yderligere oplysninger, også om mulige sprogindstillinger.

#### Eksportkontrol

Denne enhed kan indeholde produkter, teknologi eller software, som er underlagt eksportlove og -regler fra USA og andre lande. Afvigelser fra loven er forbudt.

#### **INGEN GARANTI**

Enhedens tredjepartsprogrammer er udviklet af og kan være ejet af fysiske eller juridiske personer, der ikke er tilknyttet Nokia. Nokia ejer ikke ophavsrettighederne eller immaterialrettighederne til tredjepartsprogrammerne. Nokia er derfor ikke ansvarlig for eventuel slutbrugersupport, disse programmers funktionalitet eller oplysningerne i programmerne eller i disse materialer. Nokia yder ingen garanti for tredjepartsprogrammer.

VED AT BRUGE PROGRAMMERNE ACCEPTERER DU PROGRAMMERNE SOM DE ER OG FOREFINDES UDEN ANSVAR AF NOGEN ART, DET VÆRE SIG UDTRYKKELIGT ELLER STILTIENDE, I DET MAKSIMALE OMFANG DET ER TILLADT I HENHOLD TIL GÆLDENDE LOVGIVNING. DU ANERKENDER DESUDEN, AT HVERKEN NOKIA ELLER NOKIAS ASSOCIEREDE SELSKABER INDESTÅR FOR ELLER PÅTAGER SIG NOGET ANSVAR, DET VÆRE SIG UDTRYKKELIGT ELLER STILTIENDE, HERUNDER, MEN IKKE BEGRÆNSET TIL, ANSVAR FOR ADKOMST, SALGBARHED ELLER EGNETHED TIL ET BESTEMT FORMÅL, ELLER AT PROGRAMMERNE IKKE KRÆNKER NOGEN TREDJEPARTERS PATENT-, OPHAVS- ELLER VAREMÆRKERETTIGHEDER ELLER ANDRE RETTIGHEDER.

1. udgave

# Indholdsfortegnelse

| SIKKERHED                                 | . 6      |
|-------------------------------------------|----------|
| Support<br>Hjælp                          | . 8<br>8 |
| Nokia-support og kontaktoplysninger       | 8        |
| 1. Kom godt i gang                        | . 9      |
| Indsætning af et (U)SIM-kort og batteri . | 9<br>a   |
| Opladning af batteriet                    | 3        |
| Sådan tænder og slukker du enheden        | 11       |
| Konfigurationsindstillinger               | 12       |
| Overførsel af data                        | 13       |
| 2. Din enhed                              | 13       |
| Taster og dele                            | 13       |
| Standbytilstand og startskærmbillede      | 14       |
| Indikatorer og ikoner                     | 15       |
| Strømsparer                               | 16       |
| Menu                                      | 16       |
| Lydstyrke                                 | 17       |
| Adgangskoder                              | 17       |
| Hent                                      | 18       |
| Installerede programmer                   | 19       |
| Tilslutning af et kompatibelt headset     | 19       |
| Tilslutning af et USB-datakabel           | 19       |
| Energieffektivitet                        | 19       |
| Bæredygtige materialer                    | 20       |
| Miljørelaterede programmer                |          |
| og tjenester                              | 20       |
| Genbrug                                   | 20       |
| 3. Opkaldsfunktioner                      | 20       |
| Foretagelse af taleopkald                 | 20       |
| Besvarelse eller afvisning af opkald      | 22       |
| Videoopkald                               | 23       |
| Opkaldsindstillinger                      | 24       |
| Deling at video                           | 26       |
| Log                                       | 27       |

| 1. Musik<br>Musikafspiller<br>Musiktaster | <b>27</b><br>27 |
|-------------------------------------------|-----------------|
| Ausiksøgning                              | 30              |
| Nokia Podcasting<br>M-radio               | 30              |
| 5. Spil                                   | 34              |
| 6. Positionering                          | 34              |
| ositionsanmodninger                       | 34              |
| OKAliteter                                | 34              |
| 5PS-data                                  | 35              |
| 7. Indtastning af tekst                   | 36              |
| raditionel og intelligent                 |                 |
| ekstindtastning                           | 36              |
| Kopiering og sletning af tekst            | 37              |
|                                           | ~ -             |
| 3. Beskeder                               | 37              |
| okrivning og afsendelse af beskeder       | 37              |
| ndbakke                                   | 38              |
| jenestebeskeder                           | 39              |
| mail                                      | 39              |
| Mail for Exchange                         | 40              |
| Jdbakke                                   | 41              |
| Seskedlæser                               | 41              |
| /isning af beskeder på SIM-kortet         | 42              |
| Cell broadcast                            | 42              |
| jenestekommandoer                         | 42              |
| Beskedindstillinger                       | 42              |
| ). Kontakter                              | 43              |
| agring og administration af               |                 |
| contaktoplysninger                        | 43              |
| Kontaktorupper                            | 44              |
| ïlføjelse af en ringetone                 | 44              |
|                                           |                 |
| U. Galleri                                | 44              |
| 10vedvisning                              | 44              |
| silleder                                  | 45              |
| yae                                       | 46              |
| streaminglinks                            | 46              |
| raseniainner                              | 4b              |

| 11. Hjemmemedier                                            | <b>16</b><br>47              | <b>18. l</b><br>Stemi<br>Telefo<br>Tale  |
|-------------------------------------------------------------|------------------------------|------------------------------------------|
| 12. Kamera 4<br>Fuldt fokus                                 | <b>19</b><br>49              |                                          |
| Billedoptagelse<br>Videooptagelse<br>Kameraindstillinger    | 49<br>52<br>53               | 19. [<br>Instal<br>af pro                |
| 13. Multimedier                                             | 5 <b>4</b><br>54<br>54<br>54 | Filsty<br>Licen<br>Enheo<br><b>20. F</b> |
| 14. Internet<br>Brug af browseren på internettet<br>Søgning | 55<br>55<br>58               | Trådlø<br>Datac<br>PC Su<br>Bluet        |
| 15. Tilpasning 5<br>Temaer<br>Profiler                      | 5 <b>8</b><br>58<br>58       | Fjerns<br>Forbin<br><b>21. E</b>         |
| 16. Tidsstyring 5<br>Ur<br>Kalender                         | 5 <b>9</b><br>59<br>59       | <b>22. (</b><br>og oj<br>Retni           |
| 17. Kontorprogrammer                                        | 5 <b>9</b><br>59<br>60       | af No<br><b>Pleje</b>                    |
| Mobilordbog                                                 | 60<br>60<br>61               | Yder<br>sikke                            |
|                                                             |                              | C                                        |

| -6<br>17         | 18. Indstillinger<br>Stemmekommandoer<br>Telefonindstillinger                     | <b>62</b><br>62<br>62 |
|------------------|-----------------------------------------------------------------------------------|-----------------------|
| - <b>9</b><br>19 | Tale                                                                              | . 64                  |
| 19<br>52         | <b>19. Datastyring</b><br>Installation eller fjernelse                            | 64                    |
| 53               | af programmer<br>Filstyring                                                       | . 64<br>. 66          |
| 54<br>54<br>54   | Licenser<br>Enhedsstyring                                                         | . 66<br>. 67          |
| 54               | 20. Forbindelse                                                                   | 69                    |
| 55<br>55         | Dataoverførsel<br>PC Suite                                                        | . 69<br>. 69<br>. 70  |
| 58<br>58         | Bluetooth-forbindelse<br>Fjernsynkronisering<br>Forbindelsesstyring               | . 70<br>. 72<br>. 72  |
| 58               | 21. Ekstraudstyr                                                                  | 73                    |
| 59<br>59<br>59   | 22. Oplysninger om batteri<br>og oplader<br>Retningslinjer for ægthedsbekræftelse | 73                    |
| 9                | af Nokia-batterier                                                                | . 74                  |
| 59<br>50         | Pleje og vedligeholdelse                                                          | 75                    |
| 50<br>50         | Yderligere<br>sikkerhedsoplysninger                                               | 76                    |
| ונ               | Stikordsregister                                                                  | 80                    |

# SIKKERHED

Læs disse enkle retningslinjer. Det kan være farligt eller ulovligt ikke at overholde dem. Læs hele brugervejledningen for at få yderligere oplysninger.

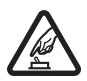

#### TÆNK PÅ SIKKERHEDEN, NÅR DU TÆNDER ENHEDEN

Tænd ikke enheden, hvor der er forbud mod anvendelse af trådløse telefoner, eller hvor brug af enheden kan forårsage forstyrrelser eller fare.

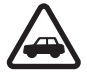

#### TRAFIKSIKKERHED KOMMER FØRST

Overhold alle lokale love. Hold altid hænderne fri til betjening af køretøjet under kørsel. Det første hensyn under kørsel skal være til trafiksikkerheden.

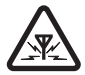

#### FORSTYRRELSER

Alle trådløse enheder kan være modtagelige for forstyrrelser, der kan påvirke funktionsdygtigheden.

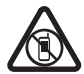

SLUKNING AF ENHEDEN I OMRÅDER MED RESTRIKTIONER Respekter alle restriktioner. Sluk enheden i fly samt i nærheden af hospitalsudstyr, brændstof, kemikalier eller i sprængningsområder.

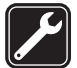

KVALIFICERET SERVICE Dette produkt skal installeres og repareres af kvalificerede fagfolk.

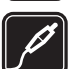

EKSTRAUDSTYR OG BATTERIER Brug kun ekstraudstyr og batterier, som er godkendt. Tilslut ikke produkter, der ikke er kompatible.

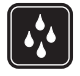

VANDTÆTHED Enheden er ikke vandtæt. Sørg for, at den holdes tør.

## Om enheden

Den trådløse enhed, der er beskrevet i denne vejledning, er godkendt til brug på netværkene GSM 850, 900, 1800 og 1900 samt UMTS 900 og 2100. Kontakt din tjenesteudbyder for at få yderligere oplysninger om netværk.

Når du bruger funktionerne på denne enhed, skal du overholde alle love og respektere lokal skik og brug samt andres privatliv og rettigheder, herunder også ophavsrettigheder.

Ophavsretlig beskyttelse kan forhindre, at visse typer billeder, musik og andet indhold kopieres, ændres eller overføres.

Enheden understøtter en række forbindelsesmetoder. Enheden kan ligesom computere blive udsat for virus og andet skadeligt indhold. Vær forsigtig med beskeder, forbindelsesanmodninger, brug af browseren og overførsler fra internettet. Installer og anvend kun tjenester og anden software fra pålidelige kilder, der tilbyder tilstrækkelig sikkerhed og beskyttelse mod skadelig software, f.eks. programmer med certifikatet Symbian Signed eller programmer, der er godkendt som Java Verified<sup>™</sup>. Overvej at installere antivirus- og anden sikkerhedssoftware på enheden og enhver computer med internetforbindelse.

Enheden kan have forudinstallerede bogmærker og links til websteder fra tredjeparter. Du kan også få adgang til andre websteder fra tredjeparter med enheden. Websteder fra tredjeparter er ikke tilknyttet Nokia, og Nokia hverken godkender eller tager ansvaret for dem. Hvis du vælger at oprette adgang til sådanne websteder, bør du tage forholdsregler med hensyn til sikkerhed og indhold.

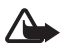

Advarsel! Enheden skal være tændt, for at alle andre funktioner end alarmfunktionen kan bruges. Tænd ikke enheden, når anvendelse af trådløse enheder kan forårsage forstyrrelser eller fare.

Kontorprogrammerne understøtter de gængse funktioner i Microsoft Word, PowerPoint og Excel (Microsoft Office 2000, XP og 2003). Det er ikke alle filformater, der kan vises eller ændres.

Husk at tage sikkerhedskopier, eller før en skriftlig protokol over alle vigtige oplysninger, der er gemt på enheden.

Ved længerevarende brug, f.eks. et aktivt videoopkald og en højhastighedsdataforbindelse, kan enheden føles varm. I de fleste tilfælde er dette helt normalt. Hvis du har mistanke om, at enheden ikke fungerer korrekt, skal du indlevere den til service hos den nærmeste autoriserede serviceforhandler.

Ved tilslutning til andet udstyr er det vigtigt at læse sikkerhedsforskrifterne i brugervejledningen til det udstyr, der skal tilsluttes. Tilslut ikke produkter, der ikke er kompatible.

# Netværkstjenester

Du skal være tilmeldt hos en udbyder af trådløse tjenester for at kunne bruge telefonen. Mange af funktionerne kræver særlige netværksfunktioner. Disse funktioner er ikke tilgængelige på alle netværk. På andre netværk kan det være nødvendigt, at du indgår særlige aftaler med din udbyder, før du kan bruge netværkstjenesterne. Du kan få vejledning og oplysninger om priser af tjenesteudbyderen. På nogle netværk kan der være begrænsninger, der har indflydelse på, hvordan du kan bruge netværkstjenesterne. Der kan f.eks. være nogle netværk, som ikke understøtter alle sprogspecifikke tegn og tjenester.

Din tjenesteudbyder kan have anmodet om, at bestemte funktioner på enheden slås fra eller ikke aktiveres. Hvis dette er tilfældet, vises funktionerne ikke i enhedens menu. Enheden kan også være konfigureret specifikt med f.eks. ændringer af menunavne, menurækkefølge og ikoner. Kontakt din tjenesteudbyder for at få yderligere oplysninger.

Denne enhed understøtter WAP 2.0-protokoller (HTTP og SSL), der kører på TCP/IPprotokoller. Nogle af enhedens funktioner, f.eks. brug af internettet, e-mail, tryk og tal og MMS-beskeder, kræver netværksunderstøttelse af disse teknologier.

# Fjernelse af batteriet

Sluk altid enheden, og frakobl opladeren, før batteriet tages ud.

# Support

# 📕 Hjælp

Enheden har en funktion med kontekstafhængig hjælp. Hvis du vil have adgang til Hjælp, når et program er åbent, skal du vælge Valg > Hjælp. Hvis du vil skifte mellem Hjælp og det program, der er åbent i baggrunden, skal du trykke på  $\mathfrak{G}$ , holde den nede og vælge programmet på listen over åbne programmer.

Du kan åbne Hjælp fra hovedmenuen ved at vælge  $\Im > Hjælp > Hjælp$ . Vælg et program for at få vist en liste over emner i Hjælp, og vælg den tilhørende hjælpetekst. Du kan åbne en liste over nøgleord ved at vælge Valg > Søg.

# Nokia-support og kontaktoplysninger

Gå ind på www.nokia.com/support eller dit lokale Nokia-websted, hvor du kan finde de nyeste brugervejledninger, oplysninger, overførsler og tjenester vedrørende dit Nokia-produkt.

På webstedet finder du oplysninger om, hvordan du bruger Nokia-produkter og -tjenester. Se listen over lokale Nokia Care-kontaktcentre på http://www.nokia.com/customerservice, hvis du har brug for at kontakte kundeservice.

Find det nærmeste Nokia Care-servicested på http://www.nokia.com/repair, hvis du har brug for hjælp i forbindelse med vedligeholdelse og reparation.

# Softwareopdateringer

Nokia udgiver muligvis softwareopdateringer, som indeholder nye funktioner, forbedrede funktioner eller optimerer ydeevnen. Du kan anmode om disse opdateringer gennem pcprogrammet Nokia Software Updater. Når du vil opdatere enhedens software, skal du bruge programmet Nokia Software Updater og en kompatibel pc med operativsystemet Microsoft Windows 2000, XP eller Vista, og du skal have en bredbåndsforbindelse til internettet og et kompatibelt datakabel, der kan anvendes til at slutte enheden til pc'en.

Du kan finde yderligere oplysninger og hente programmet Nokia Software Updater på www.nokia.com/softwareupdate eller det lokale Nokia-websted.

Hvis netværket understøtter trådløse softwareopdateringer, kan du også anmode om opdateringer gennem enheden. Se "Opdatering af software" på side 68.

Når du henter softwareopdateringer, kan det medføre, at der overføres store mængder data via din tjenesteudbyders netværk. Kontakt tjenesteudbyderen for at få yderligere oplysninger om, hvad dataoverførsel koster.

Kontrollér, at enhedens batteri er tilstrækkeligt opladet, eller tilslut opladeren, før opdateringen sættes i gang.

# 1. Kom godt i gang

# Indsætning af et (U)SIM-kort og batteri

Denne enhed bruger BL-4CT-batterier.

- Hvis du vil åbne enhedens bagcover, skal du holde enhedens bagside mod dig, trække coveret mod enhedens bund (1) og fjerne det. Fjern batteriet ved at løfte det i kanten (2).
- 2. Skub (U)SIM-kortet ind i SIM-kortholderen (3).

Sørg for, at det guldfarvede kontaktområde på kortet vender nedad mod enheden, og at det afskårne hjørne vender nedad.

3. Indsæt batteriet (4). Sæt bagcoveret på igen (5).

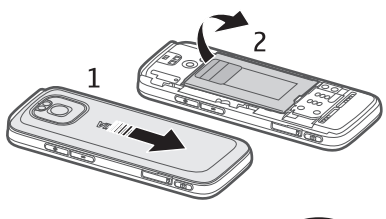

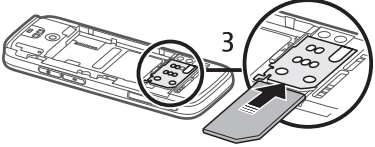

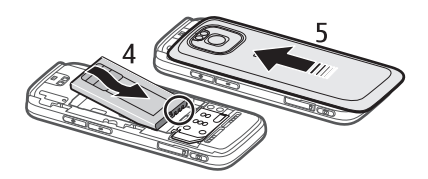

# Hukommelseskort

Brug kun kompatible microSD- og microSDHC-kort, der er godkendt af Nokia til brug med denne enhed. Nokia benytter godkendte branchestandarder for hukommelseskort, men nogle mærker er muligvis ikke fuldt kompatible med denne enhed. Brug af ikke-kompatible kort kan beskadige kortet, enheden og data, der er gemt på kortet.

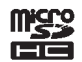

## Indsætning af et hukommelseskort

Hukommelseskortet følger muligvis med enheden og er muligvis allerede indsat.

- 1. Åbn slidsen til hukommelseskortet (1).
- Placer hukommelseskortet i slidsen, så det guldfarvede kontaktområde vender nedad (2).
- 3. Skub forsigtigt til kortet, så det klikker på plads. Luk slidsen på siden af telefonen (3).

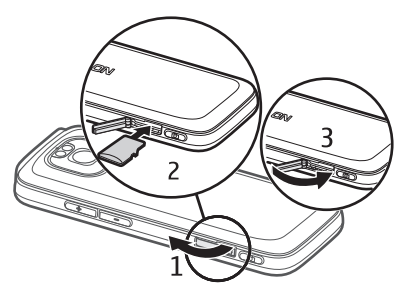

## Udtagning af et hukommelseskort

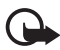

Vigtigt! Tag ikke hukommelseskortet ud midt under en handling, når der er oprettet adgang til kortet. Hvis du tager kortet ud midt under en handling, kan det beskadige såvel hukommelseskortet som enheden, og de data, der er gemt på kortet, kan blive beskadiget.

- 1. Tryk kortvarigt på tænd/sluk-tasten.
- 2. Rul til Fjern hukommelseskort, og vælg OK > Ja.
- 3. Åbn slidsen til hukommelseskortet.
- 4. Skub forsigtigt til kortet for at frigøre det.
- 5. Træk kortet ud, og vælg OK.
- 6. Luk slidsen til hukommelseskortet.

# Opladning af batteriet

- 1. Sæt opladeren i en stikkontakt i væggen.
- 2. Sæt opladeren i USB-porten på enheden.

Hvis batteriet er helt afladet, kan det tage et par minutter, inden opladningsindikatoren vises på skærmen, eller inden du kan foretage opkald. Opladningsindikatoren blinker, indtil det er muligt at foretage opkald,

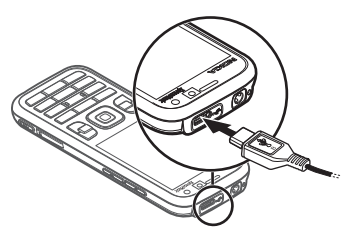

og derefter er den konstant tændt, indtil batteriet er fuldt opladet.

Opladningstiden afhænger af opladeren og det anvendte batteri.

## USB-opladning

Du kan bruge USB-opladning, når der ikke er adgang til et vægstik. Med USBopladning kan du også overføre data, mens enheden oplades. En USB-opladning kan tage længere tid end en opladning via et vægstik. Opladningen kan muligvis ikke udføres, hvis du bruger en USB-hub. Ikke alle USB-hubs understøtter opladning af USB-enheder.

- 1. Tilslut en kompatibel USB-enhed til din enhed med et kompatibelt USB-kabel. Det tager muligvis et stykke tid, inden opladningen startes, alt efter hvilken type enhed der bruges til opladningen.
- 2. Hvis enheden er tændt, kan du vælge mellem forskellige USB-indstillinger på enhedens skærm.

# Sådan tænder og slukker du enheden

Tryk på og hold tænd/sluk-tasten nede.

Hvis du bliver bedt om at angive en PIN-kode, skal du indtaste PIN-koden og vælge OK.

Hvis du bliver bedt om at angive låsekoden, skal du indtaste låsekoden og vælge OK. Låsekoden er fra fabrikken sat til 12345.

Yderligere oplysninger om adgangskoder finder du under "Adgangskoder" på side 17.

Hvis du vil indstille tidszone, klokkeslæt og dato, skal du vælge det land, du befinder dig i, og indtaste det lokale klokkeslæt og den lokale dato. Se også "Ur" på side 59.

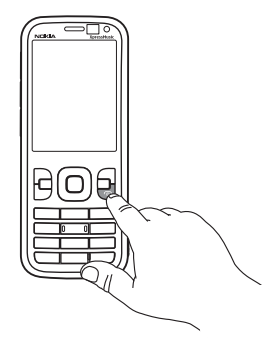

# <u>My Nokia</u>

My Nokia er en gratis tjeneste, via hvilken du regelmæssigt kan modtage tip, trick og support til din Nokia-enhed som SMS-beskeder. Hvis My Nokia er tilgængelig i dit land og understøttes af din tjenesteudbyder, modtager du på enheden en invitation til at tilmelde dig tjenesten My Nokia, når du har indstillet tiden og datoen.

Vælg sproget for tjenesten. Hvis du ændrer sproget, genstartes enheden. Hvis du vil tilmelde dig My Nokia, skal du vælge Acceptér og følge vejledningen.

Hvis du vil tilmelde dig My Nokia senere, skal du vælge 🕄 > Program. > My Nokia.

Efter invitationen om tilmelding til My Nokia åbnes programmet Velkommen. Med programmet Velkommen kan du få adgang til følgende programmer:

*Indstil.guide* – konfigurer forbindelsesindstillinger. Se "Indstillingsguide" på side 13.

Telefonskift – kopiér eller synkroniser data fra andre kompatible enheder.

*Selvstudie* – lær om enhedens funktioner, og hvordan du bruger dem. Hvis du vil starte selvstudiet senere, skal du vælge  $\mathfrak{G} > Hjælp > Selvstudie$  og vælge et selvstudieemne.

Du kan åbne programmet Velkommen ved at vælge 🕄 > Hjælp > Velkommen.

### Antenneplaceringer

Bluetooth-antenne (1)

Enhedens antenne (2)

Enheden kan have indvendige eller udvendige antenner. Undgå, som ved alt andet radiotransmissionsudstyr, at berøre antennen unødigt, mens den sender eller modtager. Hvis antennen berøres, kan det have indflydelse på kvaliteten af kommunikationen, og enheden kan bruge mere strøm end nødvendigt. Dette kan nedsætte batteriets levetid.

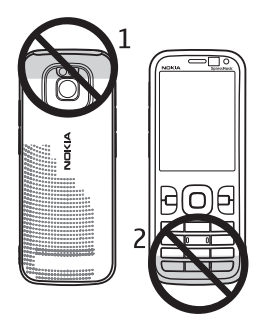

# Konfigurationsindstillinger

Før du kan bruge MMS-beskeder, e-mail, synkronisering, streaming og browseren, skal de korrekte konfigurationsindstillinger være angivet på enheden. Enheden konfigurerer muligvis automatisk indstillinger for browser, MMS-beskeder, adgangspunkt og streaming ud fra det SIM-kort, der anvendes. Hvis det ikke er tilfældet, kan du bruge programmet Indstillingsguide til at konfigurere indstillingerne. Det kan være, at du modtager indstillingerne direkte som en konfigurationsbesked, som du kan gemme på enheden. Yderligere oplysninger om tilgængelighed får du hos tjenesteudbyderen eller den nærmeste godkendte Nokia-forhandler.

Når du modtager en konfigurationsbesked, og indstillingerne ikke automatisk gemmes og aktiveres, vises *1 ny besked*. Hvis du vil gemme indstillingerne, skal du vælge Vis > Valg > *Gem*. Du skal muligvis indtaste en PIN-kode, der leveres af tjenesteudbyderen.

## Indstillingsguide

Programmet Indstillingsguide bruges til at konfigurere din enhed til de operatørog e-mail-indstillinger, der er baseret på oplysninger fra din tjenesteudbyder. Andre indstillinger kan muligvis også konfigureres.

Hvis du vil bruge disse tjenester, er du muligvis nødt til at kontakte din tjenesteudbyder for få aktiveret en dataforbindelse eller andre tjenester.

Vælg 🕄 > Indstillinger > Indstil.guide.

# Overførsel af data

Oplysninger om, hvordan du overfører oplysninger, f.eks. kontakter, fra din gamle enhed, finder du under "Dataoverførsel" på side 69.

# 2. Din enhed

## Taster og dele

Ørestykke (1) Det sekundære kameras linse (2) Lysføler (3) Skærm (4) Venstre og højre valgtast (5) Sletningstast (6) Menutast (7), herefter angivet som **\$** Opkaldstast (8) Afslutningstast og tænd/sluk-tast (9) Navi™-navigeringstast, herefter kaldet navigeringstasten, og statuslys omkring den (10) Taltaster (11) Mikrofon (12)

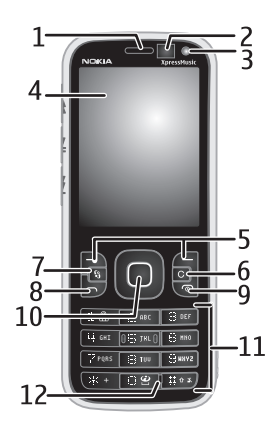

Micro-USB-stik (13) Opladningsindikator (14) Nokia-av-stik (2,5 mm) (15) Kamerablitz (16) Hovedkameraets linse (17) Tast til at øge lydstyrken (18) Tast til at sænke lydstyrken (19) Slids til hukommelseskort (20) Højttaler (21) Kameratast (22) LED-hændelsesindikator (23) Spol tilbage-tast (24) Afspil/pause-tast (25) Spol frem-tast (26) Hul til håndledsrem (27)

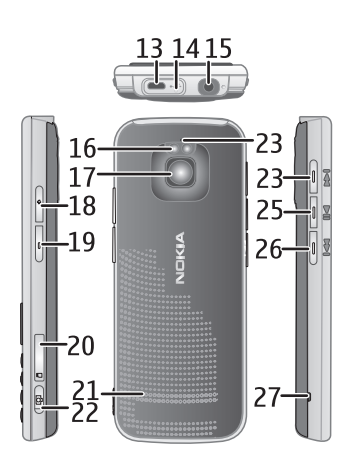

# Standbytilstand og startskærmbillede

Når du har tændt enheden, og den er registreret på et netværk, er den i standbytilstand, og startskærmbilledet vises.

Startskærmbilledet er det sted, du starter. Det er her, du kan samle genveje til dine vigtigste kontakter og programmer.

Startskærmbilledet består af:

Kontaktpanel, hvor du kan tilføje de kontakter, du bruger mest, hurtigt foretage opkald eller sende beskeder til kontakterne, få vist kontakternes internetkilder, eller få adgang til kontaktoplysninger og -indstillinger. Hvis du vil tilføje en kontakt til startskærmbilledet, skal du vælge *Tilføj kontakt* og derefter vælge en kontakt på listen. Hvis du vil oprette en ny kontakt, skal du vælge Valg > Ny kontakt, angive oplysningerne og vælge Udført. Du kan også tilføje et billede til kontaktoplysningerne. Hvis du vil tilføje en internetkilde for en kontakt, skal du vælge *Tilføj kilde*, den ønskede kilde og Udført. Du kan oprette en ny kilde ved at vælge Valg > Ny kilde. Du kan opdatere en kilde ved at vælge *Opdater*. Hvis du vil fjerne en kontakt fra startskærmbilledet. skal du vælge *Indstillinger* i visningen med kontaktoplysninger og derefter vælge *Fjern*.

- Plug-in-programmer. Du kan tilpasse plug-in-programmerne på startskærmbilledet ved at vælge S > Indstillinger > Indstillinger > Generelt > Tilpasning > Standbytilstand > Progr. på startskærmbill.
- Programgenveje, som du kan tilpasse. Du kan også tilpasse venstre og højre valgtast. Hvis du vil tilpasse genvejene på startskærmbilledet, skal du vælge
  S Indstillinger > Indstillinger > Generelt > Tilpasning > Standbytilstand > Genveje.

Du kan ændre standbytemaet ved at vælge  $\Im > Indstillinger > Indstillinger > Generelt > Tilpasning > Standbytilstand > Standbytema.$ 

Åbn listen over de seneste udgående opkald ved at trykke på opkaldstasten.

Tryk på og hold den højre valgtast nede for at bruge stemmekommandoerne eller stemmestyrede opkald.

Du kan skifte profil ved at trykke på tænd/sluk-tasten og vælge en ny profil.

Hvis du vil starte en forbindelse til internettet, skal du trykke på O og holde den nede.

### Profilen Offline

Hvis du vil aktivere profilen Offline hurtigt, skal du kortvarigt trykke på tænd/sluktasten og vælge *Offline*. Du kan forlade profilen Offline ved kortvarigt at trykke på tænd/sluk-tasten og vælge en anden profil.

Når profilen Offline er aktiv, er alle forbindelser til et mobilnetværk slukket. Du kan dog også godt bruge enheden uden et SIM-kort og høre radio eller lytte til musik ved hjælp af musikafspilleren. Husk at slukke enheden, hvor der er forbud mod anvendelsen af trådløse telefoner.

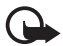

Vigtigt! I profilen Offline kan du ikke foretage eller modtage opkald eller bruge andre funktioner, der kræver netværksdækning. Det kan stadig være muligt at ringe til det officielle alarmnummer, der er indkodet i enhedens hukommelse. Hvis du vil foretage opkald, skal du først aktivere telefonfunktionen ved at skifte profil. Indtast låsekoden, hvis enheden er låst.

# Indikatorer og ikoner

#### <u>lkoner</u>

**3G** eller  $\Psi$  – enheden er tilsluttet et UMTS- eller GSM-netværk.

3.5G - HSDPA (netværkstjeneste) i UMTS-netværk er aktiveret.

 $\P_{\!\! K}$  – enheden er i offlinetilstand, og der er ikke oprettet forbindelse til et mobilnetværk.

- der er indsat et hukommelseskort i enheden.

- du har ulæste beskeder i indbakken i Beskeder.

**O** – du har modtaget en eller flere nye e-mails i fjernpostkassen.

▲ – du har beskeder, der venter på at blive sendt, i udbakken.

▲ J – du har ubesvarede opkald.

A – ringetypen angives til *Lydløs* og *Tone ved besked*, og *Tone ved e-mail* deaktiveres.

-O – enhedens tastatur er låst.

ද්) – højttaleren er aktiveret.

🛇 – en alarm er aktiv.

🗾 🖌 – alle opkald til enheden stilles om til et andet nummer.

 $\mathbf{O}$  eller  $\mathbf{J}$  – der er tilsluttet et headset eller en teleslynge til enheden.

 $\stackrel{\mathbb{Z}}{=}$  eller  $\stackrel{\mathbb{Z}}{=}$  eller  $\stackrel{\mathbb{Z}}{=}$  - en GPRS-pakkedataforbindelse er aktiv, forbindelsen er i venteposition, eller en forbindelse er tilgængelig.

 $\stackrel{E}{\rightarrow}$  eller  $\stackrel{E}{\rightarrow}$  eller  $\stackrel{E}{\rightarrow}$  – en pakkedataforbindelse er aktiv på en del af det netværk, der understøtter EGPRS, forbindelsen er i venteposition, eller en forbindelse er tilgængelig. Enheden bruger muligvis ikke EGPRS til dataoverførslen.

<sup>3</sup> eller <sup>3</sup> eller <sup>3</sup> eller <sup>3</sup> − en UTMS-pakkedataforbindelse er aktiv, forbindelsen er i venteposition, eller en forbindelse er tilgængelig.

\$ eller (\$) - Bluetooth-forbindelsen er aktiveret, eller der overføres data via Bluetooth.

- en USB-forbindelse er aktiv.

Der vises muligvis også andre ikoner eller indikatorer.

# Strømsparer

Hvis du vil angive den tid, der skal gå, inden strømspareren aktiveres, skal du vælge  $\Im > Indstillinger > Indstillinger > Generelt > Tilpasning > Skærm > Aktivér strømsparer.$ 

# Menu

l menuen kan du få adgang til alle enhedens funktioner. Du kan åbne hovedmenuen ved at vælge **§**.

Hvis du vil åbne et program eller en mappe, skal du rulle til programmet eller mappen og trykke på navigeringstasten.

Hvis du ændrer rækkefølgen af funktionerne i menuen, er rækkefølgen muligvis forskellig fra den standardrækkefølge, der er beskrevet i denne brugervejledning.

Hvis du vil markere eller fjerne markeringen af et element i programmer, skal du trykke på #. Hvis du vil markere eller fjerne markeringen af flere på hinanden følgende elementer, skal du trykke på og holde # nede og rulle op eller ned.

Hvis du vil ændre visningen af menuen, skal du vælge Valg > *Skift menuvisning* og vælge en visningstype.

Hvis du vil lukke et program eller en mappe, skal du vælge Tilbage og Afslut det nødvendige antal gange for at vende tilbage til standbytilstand eller vælge Valg > Afslut.

Hvis du vil have vist og skifte mellem åbne programmer, skal du trykke på 🕄 og holde den nede. Rul til et program, og vælg det.

Når der kører programmer i baggrunden, øges behovet for batteristrøm, og batteriets levetid reduceres.

# Lydstyrke

Du kan justere lydstyrken for ørestykket (normal tilstand) eller højttaleren under et opkald, eller når du lytter til en lydfil, ved at trykke på lydstyrketasterne. Hvis du vil aktivere eller deaktivere højttaleren under et opkald, skal du vælge Højttaler eller Håndsæt.

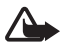

Advarsel! Hold ikke enheden tæt på øret, når højttaleren bruges, da lydstyrken kan være særdeles høj.

# Tastaturlås (tastelås)

Du kan låse tastaturet, når enheden er i standbytilstand, ved at trykke på den venstre valgtast og \* inden for 1,5 sekunder. Du kan indstille tastaturet til automatisk at blive låst efter en bestemt tid ved at vælge  $S_3 > Indstillinger > Indstillinger > Generelt > Sikkerhed > Telefon og SIM-kort > Tid for tastaturautolås > Brugerdefineret og det ønskede tidsrum.$ 

Hvis du vil låse tastaturet op, skal du vælge Lås op og trykke på \* inden for 1,5 sekunder.

Når enheden eller tastaturet er låst, er det muligt at ringe til det officielle alarmnummer, der er indkodet i enhedens hukommelse.

# Adgangskoder

Hvis du vil angive, hvordan enheden skal bruge adgangskoderne, skal du vælge  $\Im > Indstillinger > Indstillinger > Generelt > Sikkerhed > Telefon og SIM-kort.$ 

# <u>Låsekode</u>

Låsekoden (5 cifre) er med til at låse enheden. Den forudindstillede kode er 12345. Skift koden, og indstil enheden til at anmode om koden. Hvis du glemmer koden, og enheden er låst, skal enheden til service, hvilket kan koste ekstra. Du kan få yderligere oplysninger ved at kontakte et Nokia Care-servicested eller din tjenesteudbyder.

Når enheden eller tastaturet er låst, er det muligt at ringe til det officielle alarmnummer, der er indkodet i enhedens hukommelse.

### PIN-koder

PIN-koden (Personal Identification Number) eller UPIN-koden (Universal Personal Identification Number) (4 til 8 cifre) er med til at beskytte SIM-kortet. (U)PIN-koden følger normalt med SIM-kortet. Indstil enheden til at anmode om koden, hver gang enheden tændes.

PIN2-koden følger muligvis med SIM-kortet og er nødvendig til visse funktioner.

Modul-PIN-koden er påkrævet for at få adgang til oplysningerne i sikkerhedsmodulet. PIN-kodesignaturen er påkrævet til den digitale signatur. Modul-PINkoden og PIN-kodesignaturen følger med SIM-kortet, hvis SIM-kortet indeholder et sikkerhedsmodul.

### PUK-koder

PUK-koden (Personal Unblocking Key) eller UPUK-koden (Universal Personal Unblocking Key) (8 cifre) skal bruges, hvis du vil ændre henholdsvis en spærret PIN-kode og en spærret UPIN-kode. PUK2-koden er nødvendig for at kunne ændre en spærret PIN2-kode.

Du kan eventuelt kontakte den lokale tjenesteudbyder for at få koderne.

### **Spærringsadgangskode**

Spærringsadgangskoden (4 cifre) er påkrævet ved brug af opkaldsspærring. Du kan få adgangskoden af din tjenesteudbyder. Kontakt tjenesteudbyderen, hvis der er blokeret for adgangskoden.

# Hent

Hent (netværkstjeneste) gør det muligt at købe indhold til enheden.

Med Hent! kan du finde, afspille eksempler på, købe, hente og opdatere indhold, tjenester og programmer. Elementerne er kategoriseret i kataloger og mapper fra forskellige tjenesteudbydere. Udvalget af indhold afhænger af tjenesteudbyderen.

### Vælg 🕄 > Hent.

Hent! bruger dine netværkstjenester til at få adgang til det nyeste indhold. Yderligere oplysninger om, hvad der ellers er tilgængeligt via Hent!, får du hos tjenesteudbyderen, producenten eller leverandøren af det pågældende element.

# Installerede programmer

Du kan hente programmer til enheden. Du kan få adgang til de programmer, der er installeret på enheden, ved at vælge  $\S > Program. > Installat.$ 

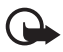

Vigtigt! Installer og anvend kun programmer og anden software fra pålidelige kilder, f.eks. programmer med certifikatet Symbian Signed eller programmer, der er godkendt som Java Verified<sup>™</sup>.

## Tilslutning af et kompatibelt headset

Tilslut ikke produkter, som skaber et udgangssignal, da dette kan beskadige enheden. Slut ikke Nokia-AV-stikket til en spændingskilde.

Vær særlig opmærksom på lydstyrken, hvis Nokia-AV-stikket forbindes med eksterne enheder eller med et headset, der ikke er godkendt af Nokia til brug med denne enhed.

### Tilslutning af et USB-datakabel

Sæt et kompatibelt USB-datakabel i USB-stikket.

Du kan vælge standardtilstanden for USB-forbindelser eller ændre den aktive tilstand ved at vælge **\$**3 > *Indstillinger* > *Forbind.* > *USB* > *USB-forbindelsestilstand* 

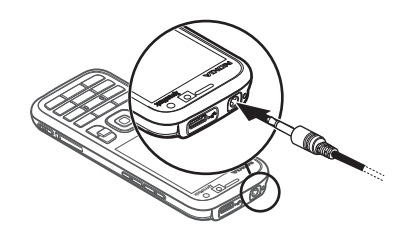

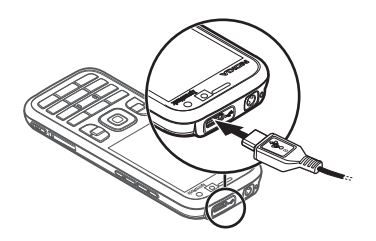

og vælge den ønskede tilstand. Hvis du vil angive, at standardtilstanden skal aktiveres automatisk, skal du vælge *Spørg ved forbindelse* > *Nej*.

# Energieffektivitet

Enheden er udstyret med en strømsparefunktion, der sparer energi og forlænger enhedens driftstid. Opladeren er energieffektiv og minimerer mængden af den energi, der forbruges, når enheden er fuldt opladet, men stadig er tilsluttet vægstikket. Du bør imidlertid altid fjerne opladeren fra stikket, når enheden er fuldt opladet. Du får en visuel påmindelse, når enheden er fuldt opladet.

### **Q** we: energize

# Bæredygtige materialer

Enheden, tilbehøret og emballagen er blevet fremstillet af materialer, der ifølge Nokias kriterier er bæredygtige.

#### ဂ we: create

# Miljørelaterede programmer og tjenester

Dette produkter leveres med Eco catalogue. Det er en tjeneste, der kan hentes til enheden, og som giver dig nem adgang til opdaterede miljørelaterede tjenester og miljørelateret indhold. Yderligere oplysninger om Eco catalogue finder du på http://www.nokia.com/ecocatalogue.

#### **O** we: create

# Genbrug

65-80 % af materialerne i en Nokia-mobiltelefon kan genbruges. Der findes indsamlingssteder, hvor man kan indlevere enheder og tilbehør, der ikke længere bruges. Du kan finde oplysninger om, hvilke indsamlingssteder der er i dit område, på www.nokia.com/werecycle.

#### **O** we: recycle

# 3. Opkaldsfunktioner

Du kan justere lydstyrken under et opkald ved at trykke på lydstyrketasterne.

# Foretagelse af taleopkald

1. Indtast telefonnummeret med områdenummer i standbytilstand. Tryk på sletningstasten for at slette et tal.

Ved internationale opkald skal du trykke to gange på \* for at angive det internationale præfiks (tegnet + erstatter den internationale adgangskode) og derefter indtaste landekoden, områdenummeret (udelad om nødvendigt nullet i starten) og telefonnummeret.

- 2. Tryk på opkaldstasten for at ringe op til nummeret.
- 3. Tryk på afslutningstasten for at afslutte opkaldet eller annullere opkaldsforsøget.

Hvis du vil foretage et opkald fra Kontakter, skal du vælge S > Kontakter. Rul til det ønskede navn, eller indtast de første bogstaver i navnet, og rul til det ønskede navn. Tryk på opkaldstasten for at ringe op til nummeret.

Hvis du vil ringe til et nummer, du tidligere har ringet til, skal du trykke på opkaldstasten i standbytilstand.

### <u>Hurtigkald</u>

Hurtigkald er en hurtig måde til at ringe op til telefonnumre, som du bruger ofte, i standbytilstand. Du skal tildele et telefonnummer til hurtigkaldstasterne 3 til 9 (tasterne 1 og 2 er reserveret til telefonsvareren og videotelefonsvareren) og angive *Hurtigkald* til *Til*.

Hvis du vil tildele et telefonnummer til en hurtigkaldstast, skal du vælge  $\Im > Indstillinger > Hurtigkald.$  Rul til et ikon for en tast, og vælg Tildel og kontakten. Hvis du vil ændre nummeret, skal du vælge Valg > Skift.

Hvis du vil aktivere hurtigkald, skal du vælge  $\Im$  > *Indstillinger* > *Indstillinger* > *Telefon* > *Opkald* > *Hurtigkald* > *Til*.

Hvis du vil ringe op til et hurtigkaldsnummer, skal du trykke på og holde hurtigkaldstasten nede, indtil der ringes op.

## <u>Telefonsvarer</u>

Du kan ringe op til dine telefonsvarere (netværkstjeneste) ved at trykke på 1 eller 2 og holde tasten nede i standbytilstand. Du kan have telefonsvarere til taleopkald, videoopkald og flere telefonlinjer.

Du kan angive nummeret til telefonsvareren, hvis det ikke er angivet, ved at vælge  $\Im > Indstillinger > Tlf.svarer$ . Rul til *Telefonsvarer* (eller *Videotelefonsvarer*), og indtast nummeret på den tilsvarende telefonsvarer. Hvis du vil ændre nummeret til telefonsvareren, skal du vælge Valg > *Skift nummer*. Kontakt tjenesteudbyderen for at få nummeret til telefonsvareren.

### Stemmestyrede opkald

Der tilføjes automatisk en stemmekode til alle poster i Kontakter. Brug lange navne, og undgå at bruge enslydende navne til forskellige numre.

#### Foretagelse af stemmestyrede opkald

Stemmekoder er følsomme over for baggrundsstøj. Brug stemmekoder i rolige omgivelser.

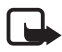

Bemærk! Det kan være vanskeligt at bruge stemmekoder i støjende omgivelser eller i nødsituationer, og du skal derfor være opmærksom på, at stemmeopkald ikke er pålidelige under alle forhold.

1. Tryk på og hold den højre valgtast nede i standbytilstand.

Hvis du bruger et kompatibelt headset sammen med headsettasten, skal du trykke på headsettasten og holde den nede.

2. Når *Tal nu* vises, skal du udtale stemmekommandoen tydeligt. Enheden afspiller stemmekommandoen for den bedste valgmulighed. Efter 1,5 sekunder ringes der op til nummeret. Hvis det ikke er det rigtige resultat, skal du vælge en anden post, før du ringer op.

### Foretagelse af konferenceopkald

Enheden understøtter konferenceopkald (netværkstjeneste) mellem maks. seks deltagere inkl. dig selv.

- 1. Ring op til den første deltager.
- 2. Hvis du vil ringe op til en anden deltager, skal du vælge Valg > Nyt opkald.
- Du kan oprette konferenceopkaldet, når det nye opkald besvares, ved at vælge Valg > Konference.

Hvis du vil tilføje endnu en person til konferenceopkaldet, skal du gentage trin 2 og vælge Valg > Konference > Tilføj til konference.

4. Tryk på afslutningstasten for at afslutte konferenceopkaldet.

## Besvarelse eller afvisning af opkald

Tryk på opkaldstasten for at besvare et opkald.

Vælg Lydløs, hvis du vil slå ringetonen fra.

Du kan afvise opkaldet ved at trykke på afslutningstasten eller vælge Valg > *Afvis*. Hvis du har aktiveret *Omstilling* > *Ved optaget*, omstilles opkaldet, hvis du afviser det.

Hvis du vil sende en SMS-besked som svar til den person, der ringer op, i stedet for at besvare opkaldet, skal du vælge Valg > Send besked. Du kan aktivere svar via

SMS-besked og redigere beskeden ved at vælge  $\S > Indstillinger > Indstillinger >$ Telefon > Opkald > Afvis opkald med besked og Beskedtekst.

# Banke på

Under et opkald kan du trykke på opkaldstasten, hvis du vil besvare et ventende opkald. Det første opkald sættes i venteposition. Du kan skifte mellem de to opkald ved at vælge Skift. Tryk på afslutningstasten for at afslutte det aktive opkald.

Hvis du vil aktivere funktionen Banke på, skal du vælge \$ > Indstillinger >Indstillinger > Telefon > Opkald > Banke på > Aktivér.

# Videoopkald

### Foretagelse af videoopkald

Hvis du vil foretage et videoopkald, skal du have et USIM-kort og være inden for et UMTS-netværks dækningsområde. Kontakt tjenesteudbyderen for at få oplysninger om tilgængelighed og abonnement på videoopkaldstjenester. Et videoopkald kan kun foretages mellem to parter, og kun når der ikke er andre aktive tale-, video- eller dataopkald. Videoopkaldet kan foretages til en kompatibel mobiltelefon eller en ISDN-klient.

Du har taget et stillbillede, der skal sendes i stedet for videoafsendelse.

Du har afvist videoafsendelse fra din enhed.

- 1. Indtast telefonnummeret i standbytilstand, og vælg Videoopkald. Du kan også vælge 🕄 > Kontakter, rulle til den ønskede kontakt og vælge Valg > Videoopkald.
- 2. Hvis du vil skifte mellem at få vist video og kun høre lyden under et videoopkald, skal du vælge Slå videoafsendelse til eller Slå videoafsendelse fra på værktøjslinjen.

Selvom du har afvist videoafsendelse under et videoopkald, skal der betales videoopkaldstakst for opkaldet. Du kan få oplysninger om priser og takster hos din netværksoperatør eller tjenesteudbyder.

3. Tryk på afslutningstasten for at afslutte videoopkaldet.

### Besvarelse af videoopkald

Når du modtager et videoopkald, vises 🔏.

Tryk på opkaldstasten for at besvare videoopkaldet. Tillad, at der sendes et videobillede til den, der ringer op?vises. Hvis du vælger Ja, vises det billede, som enhedens kamera tager, for den person, der foretager opkaldet. I modsat fald aktiveres videoafsendelse ikke.

Selvom du har afvist videoafsendelse under et videoopkald, skal der betales videoopkaldstakst for opkaldet. Du kan få oplysninger om priser og takster hos din tjenesteudbyder.

Tryk på afslutningstasten for at afslutte videoopkaldet.

# Opkaldsindstillinger

### <u>Opkald</u>

Vælg **S** > *Indstillinger* > *Indstillinger* > *Telefon* > *Opkald*, og vælg en af følgende valgmuligheder:

Send eget opkalds-id (netværkstjeneste) – hvis du vil indstille dit telefonnummer til at være synligt eller skjult for den person, du ringer til.

Banke på (netværkstjeneste) – se "Banke på" på side 23.

*Afvis opkald med besked* and *Beskedtekst* – se "Besvarelse eller afvisning af opkald" på side 22.

*Egen video i indg. opkald* – for at angive, om du vil tillade afsendelse af dit eget videobillede, når du modtager et videoopkald.

*Billede i videoopkald* – for at vælge et stillbillede, der skal vises, når du afviser et videoopkald.

*Automatisk genopkald* – for at indstille enheden til at forsøge at få forbindelse til et nummer op til ti gange efter et mislykket opkaldsforsøg.

*Vis varighed af opkald* og *Oversigt efter opkald* – for at indstille enheden til at vise varigheden af et opkald under opkaldet samt den omtrentlige varighed af det seneste opkald.

Hurtigkald – se "Hurtigkald" på side 21.

*Valgfri svartast* – for at besvare et indgående opkald ved kortvarigt at trykke på en vilkårlig tast, bortset fra den venstre og højre valgtast, lydstyrketasterne, tænd/ sluk-tasten, afslutningstasten og kameratasten.

*Linje i brug* (netværkstjeneste) – for at vælge de telefonlinjer, du vil bruge til at foretage opkald og sende SMS-beskeder. Denne indstilling vises kun, hvis SIM-kortet understøtter to telefonlinjer.

*Linjeskift* (netværkstjeneste) – for at aktivere eller deaktivere linjevalget.

## <u>Omstilling</u>

- 1. Vælg 🕄 > Indstillinger > Indstillinger > Telefon > Omstilling (netværkstjeneste).
- 2. Vælg de opkald, du vil omstille, f.eks. Taleopkald.
- 3. Vælg den ønskede valgmulighed. Hvis du f.eks. vil omstille taleopkald, når dit nummer er optaget, eller når du afviser et indgående opkald, skal du vælge *Ved optaget.*
- Vælg Valg > Aktivér, og vælg det telefonnummer, du vil omstille opkaldene til. Du kan have flere omstillingsindstillinger aktive ad gangen.

Opkaldsspærring og viderestilling af opkald kan ikke være aktive på samme tid.

### **Opkaldsspærring**

- Vælg \$> Indstillinger > Indstillinger > Telefon > Opkaldsspærring (netværkstjeneste) for at begrænse de opkald, du kan foretage eller modtage ved hjælp af enheden.
- Rul til den ønskede indstilling for opkaldsspærring, og vælg Valg > Aktivér. Hvis du vil ændre indstillingerne, skal du bruge spærringsadgangskoden, som du får fra tjenesteudbyderen.

Opkaldsspærring og viderestilling af opkald kan ikke være aktive på samme tid.

Når opkaldsspærring er aktiveret, er det muligt at ringe til bestemte officielle alarmnumre.

### <u>Netværk</u>

Vælg r > Indstillinger > Indstillinger > Telefon > Netværk, og vælg en af følgende valgmuligheder:

*Netværkstilstand* – for at vælge, hvilket netværk du vil bruge (dette vises kun, hvis det understøttes af tjenesteudbyderen). Hvis du vælger *Dobbelt netværk*, anvender enheden automatisk GSM- eller UMTS-netværket.

*Valg af operatør* – hvis du vil indstille enheden til at søge efter og automatisk vælge et af de tilgængelige netværk, skal du vælge *Automatisk*. Hvis du vil vælge det ønskede netværk manuelt på en liste over netværk, skal du vælge *Manuelt*. Det valgte netværk skal have en roamingaftale med dit hjemmenetværk.

*Celleinformation* (netværkstjeneste) – for at indstille enheden til at angive, om den bruges i et trådløst netværk, der er baseret på MCN-netværksteknologien (Micro Cellular Network), og aktivere modtagelse af celleinformation.

# Deling af video

Brug deling af video til at sende direkte video fra din mobilenhed til en anden kompatibel mobilenhed under et taleopkald.

### Krav til deling af video

Deling af video kræver en 3G-UMTS-forbindelse (Universal Mobile Telecommunications System). Kontakt din tjenesteudbyder for at få oplysninger om netværkstilgængelighed og priser i forbindelse med anvendelsen af dette program.

Hvis du vil bruge deling af video, skal du gøre følgende:

- Kontrollere, at enheden er indstillet til forbindelser mellem personer.
- Kontrollere, at både afsenderen og modtageren er tilmeldt UMTS-netværket.
- Kontrollere, at du har en aktiv UMTS-forbindelse, og at du er inden for UMTSnetværkets dækningsområde. Hvis du bevæger dig væk fra et UMTS-netværk under delingssessionen, afbrydes delingssessionen, men taleopkaldet fortsætter.

## Indstillinger for deling af video

En forbindelse mellem personer er også kendt som en SIP-forbindelse (Session Initiation Protocol). Før du kan bruge deling af video, skal du bede din tjenesteudbyder om den konfigurerede SIP-profil, der skal anvendes på enheden.

Vælg **G** > *Indstillinger* > *Indstillinger* > *Forbindelse* > *Deling af video*, og vælg en af følgende valgmuligheder:

Deling af video – for at vælge, om deling af video skal aktiveres.

*SIP-profil* – for at vælge en SIP-profil.

Lagring af video – for at angive, om de direkte videoer automatisk gemmes.

1. lagringshukommelse – for at vælge, om videoerne skal gemmes i enhedens hukommelse eller på et hukommelseskort.

*Signal for kompatibilitet* – for at indstille et signal, der skal afspilles, når deling af video er tilgængelig under et opkald.

Hvis du kender en modtagers SIP-adresse, kan du gemme den i Kontakter. Vælg  $\Im > Kontakter$ , vælg kontakten, og vælg derefter Valg > Rediger > Valg > Tilføj detalje > SIP eller Del video. Indtast SIP-adressen (brugernavn@domænenavn). Du kan bruge en IP-adresse i stedet for et domænenavn.

## Deling af direkte video eller videoklip

- Du kan dele direkte video, du optager med enhedens kamera, ved at vælge Valg > Del video > Direkte video under et taleopkald. Hvis du vil dele et gemt videoklip, skal du vælge Videoklip og vælge det klip, du vil dele.
- 2. Invitationen sendes til den SIP-adresse, du gemte i Kontakter.

Vælg eventuelt modtagerens SIP-adresse for at sende invitationen. Du kan også indtaste en SIP-adresse og vælge OK.

- Deling begynder automatisk, når modtageren accepterer invitationen, og højttaleren er aktiv. Brug knapperne på værktøjslinjen til at styre videodelingen med.
- 4. Vælg Stop for at stoppe delingssessionen. Tryk på afslutningstasten for at afslutte taleopkaldet.

### Accept af en invitation

Enheden ringer, når du modtager en invitation. I invitationen vises afsenderens navn eller SIP-adresse. Vælg Ja for at starte delingssessionen. Vælg Nej for at afvise invitationen og vende tilbage til taleopkaldet.

# Log

Du kan få vist ubesvarede, indgående og udgående opkald, SMS-beskeder, pakkedataforbindelser samt fax- og dataopkald, som enheden har registreret, ved at vælge  $\S > Log$ .

I standbytilstand kan du bruge opkaldstasten som en genvej til Udgående opk. i logfilen Seneste opkald (netværkstjeneste).

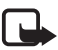

Bemærk! Tjenesteudbyderens egentlige fakturering af samtaler og tjenester kan variere afhængigt af netværksfunktioner, afrunding ved afregning, skatter osv.

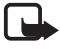

Bemærk! Nogle timere, herunder den permanente timer, kan blive nulstillet under service eller softwareopgraderinger.

# 4. Musik

# Musikafspiller

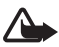

Advarsel! Lyt til musik ved et moderat lydniveau. Længerevarende lytning ved høj lydstyrke kan beskadige hørelsen. Hold ikke enheden tæt på øret, når højttaleren bruges, da lydstyrken kan være særdeles høj. Selv når profilen Offline er aktiveret, kan du lytte til musik og podcastepisoder. Se "Profilen Offline" på side 15.

Yderligere oplysninger om ophavsretlig beskyttelse finder du under "Licenser" på side 66.

### Lytning til musik eller en podcastepisode

- 1. Vælg 🕄 > *Musik* > *Musikafspil.*.
- Du kan opdatere musikbiblioteket på enheden ved at vælge Valg > Opdater bibliotek.
- 3. Vælg kategorien *Musik* eller *Podcasts*, f.eks. *Alle sange* eller *Podcasts* > *Alle episoder*, og vælg en sang eller en podcastepisode, du vil høre.
- 4. Tryk på navigeringstasten for at afspille den valgte fil.

Du kan standse afspilningen midlertidigt ved at trykke på navigeringstasten. Du kan genoptage den ved at trykke på navigeringstasten igen.

5. Du kan stoppe afspilningen ved at rulle ned.

Tryk navigeringstasten til højre eller venstre, og hold den der for at spole frem eller tilbage.

Rul til højre for at springe frem. Du kan vende tilbage til starten af sangen eller podcasten ved at rulle til venstre.

Hvis du vil springe til den forrige sang eller podcast, skal du rulle til venstre igen inden for 2 sekunder, efter at en sang eller podcast er startet.

Du kan justere lydstyrken med lydstyrketasten.

Tryk på afslutningstasten for at vende tilbage til standbytilstand og lade musikafspilleren være tændt i baggrunden. Afhængigt af det valgte standbytema vises den sang, der afspilles i øjeblikket. Hvis du vil vende tilbage til musikafspilleren, skal du vælge den sang, der afspilles i øjeblikket.

### <u>Musikmenuen</u>

Vælg **G** > *Musik* > *Musikafspil.*. Hvis du vil have vist alle sange, sorterede sange eller afspilningslister, skal du vælge den ønskede liste i musikmenuen.

### <u>Afspilningslister</u>

Vælg **G** > *Musik* > *Musikafspil.* > *Afspilningslister*. Du kan få vist oplysningerne om afspilningslisten ved at vælge Valg > *Afspilningslistedetaljer*.

#### Oprettelse af en afspilningsliste

- 1. Vælg Valg > Opret afspilningsliste.
- 2. Indtast et navn til afspilningslisten, og vælg OK.
- 3. Du kan tilføje sange nu ved at vælge Ja. Du kan tilføje sange senere ved at vælge Nej.
- 4. Vælg kunstnere for at søge efter de sange, du vil medtage på afspilningslisten. Tryk på navigeringstasten for at tilføje en sang.
- 5. Når du har foretaget dine valg, skal du vælge Udført. Hvis der er indsat et kompatibelt hukommelseskort, gemmes afspilningslisten på hukommelseskortet.

Du kan tilføje flere sange senere, når du får vist afspilningslisten, ved at vælge Valg > *Tilføj sange*.

## Podcast

Du kan få vist alle de podcastepisoder, der er tilgængelige på enheden, ved at vælge  $\S > Musik > Musikafspil. > Podcasts > Alle episoder.$ 

Podcastepisoder har tre tilstande: aldrig afspillet, delvist afspillet og helt afspillet. Hvis en episode er delvist afspillet, afspilles den fra den sidste afspilningsposition, næste gang den afspilles. Hvis det ikke er tilfældet, afspilles den fra begyndelsen.

### Nokias musikbutik

I Nokias musikbutik (netværkstjeneste) kan du søge efter, gennemse og købe musik, som du kan hente til enheden. Du skal tilmelde dig tjenesten for at kunne købe musik. Du kan se, om Nokias musikbutik findes i dit land, på adressen www.music.nokia.com.

Der skal være angivet et gyldigt internetadgangspunkt på enheden, for at du kan få adgang til Nokias musikbutik. Du kan åbne Nokias musikbutik ved at vælge  $\Im > Musik > Musikbutik$ .

## Overførsel af musik

Du kan købe musik, der er beskyttet med WMDRM, fra onlinemusikbutikker og overføre musikken til enheden.

Hvis du vil opdatere biblioteket, efter at du har opdateret musikudvalget på enheden, skal du vælge  $\Im > Musik > Musikafspil. > Musik > Valg > Opdater bibliotek.$ 

### Overførsel af musik fra en pc

Hvis du vil synkronisere musik med Windows Media Player og overføre WMDRMbeskyttede musikfiler til enheden, skal du tilsluttet det kompatible USB-kabel. Der skal være indsat et kompatibelt hukommelseskort i enheden.

## Musiktaster

Du kan styre musikafspilleren, radioen og RealPlayer-programmerne ved hjælp af musiktasterne (spol tilbage-tasten, afspil-tasten og spol frem-tasten).

# Musiksøgning

Programmet Musiksøgning giver dig mulighed for at starte afspilningen af et musiknummer ved at sige f.eks. kunstnerens navn.

Første gang du bruger Musiksøgning, efter du har hentet nye sange til enheden, skal du vælge Valg > *Opdater bibliotek* for at opdatere stemmekommandoerne.

Du kan starte programmet Musiksøgning ved at holde tasten \* nede. Du kan også starte Musiksøgning ved at vælge  $S_3 > Musik > Musiksøg.$  Når der lyder en tone, skal du sige kunstnerens navn, kunstnerens navn og titlen på sangen, albummets titel eller navnet på afspilningslisten. Hold enheden ca. 20 cm fra munden, og tal i et normalt toneleje. Mikrofonen, der er placeret nederst på enhedens tastatur, må ikke være dækket.

Stemmekommandoerne er baseret på sangenes metadata (kunstnernavn og sangtitel) på enheden. Musiksøgning understøtter to talesprog: Engelsk og det sprog, du har valgt som sproget for enheden. Det skriftsprog, der bruges til sangens metadata, skal være enten engelsk eller det valgte sprog for enheden.

# Nokia Podcasting

Med programmet Nokia Podcasting (netværkstjeneste), kan du søge efter, opleve, abonnere på og hente podcasts trådløst og afspille, administrere og dele lydpodcasts på enheden.

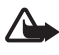

Advarsel! Lyt til musik ved et moderat lydniveau. Længerevarende lytning ved høj lydstyrke kan beskadige hørelsen. Hold ikke enheden tæt på øret, når højttaleren bruges, da lydstyrken kan være særdeles høj.

### <u>Indstillinger</u>

Hvis du vil bruge Nokia Podcasting, skal du angive forbindelses- og overførselsindstillingerne. Hvis programmet indstilles til automatisk at hente podcasts, kan det medføre, at der overføres store mængder data via din tjenesteudbyders netværk. Kontakt tjenesteudbyderen for at få yderligere oplysninger om, hvad dataoverførsel koster.

Vælg **G** > *Musik* > *Musikafspil.* > *Podcasts* > **Valg** > *Gå til Podcasting* > **Valg** > *Indstillinger*, og vælg en af følgende valgmuligheder:

*Forbindelse* > *Standardadgangspunkt* – for at vælge det adgangspunkt, der skal angive forbindelsen til internettet. Hvis du vil angive podcastsøgetjenesten til søgninger, skal du vælge *URL på søgetjeneste*.

*Hentning* – for at redigere overførselsindstillinger. Du kan vælge, om du vil gemme podcasts på enheden eller på hukommelseskortet, angive, hvor ofte podcasts skal opdateres, indstille tiden og datoen for den næste automatiske opdatering samt indstille, hvor meget hukommelsesplads der skal bruges til podcasts, og hvad der skal ske, hvis størrelsen på de data, der hentes, overstiger overførselsgrænsen.

## <u>Søgning</u>

Du kan indstille søgeprogrammet til at anvende søgetjenesten til podcasts ved at vælge  $\Im > Musik > Musikafspil. > Podcasts > Valg > Gå til Podcasting > Valg > Indstillinger > Forbindelse > URL på søgetjeneste.$ 

Hvis du vil søge efter podcasts, skal du vælge  $\Im > Musik > Musikafspil. > Podcasts > Valg > Gå til Podcasting > Søg, og indtaste et nøgleord eller en titel.$ 

Du kan abonnere på en kanal og tilføje den til dine podcasts ved at vælge Valg > *Abonner.* Du kan også markere flere kanaler for at tilføje dem alle samtidigt.

### <u>Lister</u>

Lister (biblioteker) hjælper dig med at finde nye podcastepisoder, som du vil abonnere på. En episode er en bestemt mediefil i en podcast.

Vælg S > Musik > Musikafspil. > Podcasts > Valg > Gå til Podcasting > Lister.Vælg en mappe for at opdatere den (netværkstjeneste). Når mappeikonet skifter farve, skal du vælge det for at åbne mappen og vælge et mappeemne for at få vist listen over podcasts.

Hvis du vil abonnere på en podcast, skal du vælge titlen. Når du har abonneret på podcastepisoder, kan du hente, administrere og afspille dem i podcastmenuen.

Du kan tilføje en ny liste eller mappe ved at vælge Valg > Ny > Internetliste eller Mappe. Vælg en titel, .OPML-filens (outline processor markup language) URL-adresse, og vælg Udført. Du kan importere en .OPML-fil, der er gemt på enheden, ved at vælge Valg > *Importér OPML-fil*. Angiv filens placering, og importér den.

Når du modtager en besked med en .OPML-fil via en Bluetooth-forbindelse, skal du åbne filen for at gemme den i mappen *Modtaget* i lister. Åbn mappen for at abonnere på nogle af linkene, der skal tilføjes til dine podcasts.

### <u>Overførsler</u>

Hvis du vil se de podcasts, du abonnerer på, skal du vælge  $\Im > Musik > Musikafspil. > Podcasts > Valg > Gå til Podcasting > Podcasts. Vælg podcasttitlen for at få vist de enkelte episodetitler.$ 

Vælg episodetitlen for at starte overførslen. Hvis du vil hente eller fortsætte med at hente de valgte eller markerede episoder, skal du vælge Valg > Hent eller Fortsæt hentning. Du kan hente flere episoder på samme tid.

Du kan afspille en del af en podcast under overførsel eller efter en delvis overførsel ved at vælge *Podcasts* > Valg > *Afspil eksempel*.

Podcasts, der er fuldstændig hentet, gemmes i mappen Podcasts, når musikbiblioteket opdateres.

### Afspilning og administration af podcasts

Du kan få vist episoder i en podcast ved at åbne den pågældende podcast. Filoplysningerne findes under hver episode.

Hvis du vil afspille en episode, der er hentet helt, skal du vælge  $s_3 > Musik > Musikafspil. > Podcasts.$ 

Du kan opdatere den valgte podcast eller de markerede podcasts med en ny episode ved at vælge Valg > *Opdater*.

Hvis du vil tilføje en ny podcast ved at indtaste podcastens URL-adresse, skal du vælge Valg > Ny podcast. Du kan redigere en valgt podcasts URL-adresse ved at vælge *Rediger*.

Du kan opdatere, slette eller sende en gruppe markerede podcasts samtidig ved at vælge Valg >  $Mark\acute{e}r/fjern mark$ , markere de ønskede podcasts, trykke på Valg og derefter vælge den ønskede handling.

Du kan åbne podcastens websted (netværkstjeneste) ved at vælge Valg > Åbn internetside.

Nogle podcasts giver mulighed for at kommunikere med dem, der har oprettet podcasten, ved at stemme eller skrive kommentarer. Vælg Valg > *Vis kommentarer* for at oprette forbindelse til internettet for at gøre det.

# FM-radio

Du kan tænde radioen ved at vælge  $\Im > Musik > FM-radio > FM-radio$ . Vælg Afslut for at slukke radioen.

Første gang du tænder radioen, hjælper en guide dig med at gemme lokale radiostationer (netværkstjeneste).

Kontakt din tjenesteudbyder for at få oplysninger om, hvilke stationsoversigtstjenester der er tilgængelige, og hvad de koster.

FM-radioen er afhængig af en anden antenne end den trådløse enheds antenne. Der skal sluttes et kompatibelt headset eller kompatibelt ekstraudstyr til enheden, hvis FM-radioen skal fungere korrekt.

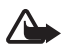

Advarsel! Lyt til musik ved et moderat lydniveau. Længerevarende lytning ved høj lydstyrke kan beskadige hørelsen. Hold ikke enheden tæt på øret, når højttaleren bruges, da lydstyrken kan være særdeles høj.

Radioen understøtter RDS-funktionen (Radio Data System). Radiostationer, der understøtter RDS, viser muligvis oplysninger, f.eks. stationens navn. Hvis RDS er aktiveret under indstillingerne, forsøger RDS også at søge efter en alternativ frekvens for den station, der aktuelt afspilles, hvis radiosignalet er svagt. Hvis der automatisk skal søges efter alternative frekvenser, skal du vælge Valg > Indstillinger > Alternative frekvenser > Autosøgning til.

### Manuel indstilling og lagring af radiostationer

Du kan starte søgningen efter stationer, når radioen er tændt, ved at rulle op eller ned. Hvis du vil gemme stationen, når der er fundet en station, skal du vælge Valg > *Gem station*. Vælg en placering til stationen, indtast et navn til den, og vælg OK.

Du kan åbne listen over gemte stationer ved at vælge Valg > Stationer. Du kan ændre indstillingerne for en station ved at vælge stationen og derefter vælge *Rediger*.

### **Radiofunktioner**

Tryk på lydstyrketasterne for at justere lydstyrken.

Hvis der er gemte stationer, skal du rulle til højre eller venstre for at lytte til de næste eller forrige stationer.

Du kan foretage eller besvare et opkald, mens du lytter til radioen. Radioen slukkes under et igangværende opkald.

Hvis du vil høre radio i baggrunden og gå til standbytilstand, skal du vælge Valg > Afspil i baggrunden.

## **Stationsoversigt**

Du kan få adgang til stationsoversigten (netværkstjeneste) ved at vælge Valg > *Stationsoversigt* og derefter vælge din position. Hvis du lytte til eller gemme en station, skal du rulle til den og vælge Valg > *Station* > *Lyt til kanal* eller *Gem*.

# 5. Spil

Du kan få vist og spille spil ved at vælge \$ > Program. > Spil.

Du skal muligvis betale for dataoverførslen i forbindelse med onlinespil, onlinespil med flere spillere, chat, brug af beskedtjenester og andre funktioner i onlinegrupper. Kontakt tjenesteudbyderen for at få yderligere oplysninger om, hvad dataoverførsel koster.

# 6. Positionering

Du kan bruge programmer, f.eks. GPS-data, til at finde din position eller til at få beregnet afstande og koordinater. GPS-data kræver en GPS-forbindelse. Enheden har ikke en intern GPS-modtager. Hvis du vil bruge positioneringsfunktionen, skal du benytte separat GPS-ekstraudstyr, der understøtter Bluetooth-forbindelser.

# Positionsanmodninger

Du modtager muligvis en anmodning fra en netværkstjeneste om at modtage dine positionsoplysninger. Tjenesteudbydere kan tilbyde oplysninger om lokale emner, f.eks. vejr- eller trafikforhold, baseret på din enheds position.

Når du modtager en anmodning om tilladelse til at sende dine positionsoplysninger, skal du vælge *Acceptér*. Hvis du vil afvise anmodningen, skal du vælge *Afvis*.

# Lokaliteter

Vælg  $S_3 > Program. > Sted > Lokaliteter. Med Lokaliteter kan du gemme positionsoplysninger for bestemte steder på enheden. Du kan bruge gemte lokaliteter i kompatible programmer, f.eks. GPS-data og Kort.$ 

Du kan oprette en ny lokalitet ved at vælge  $\Im > Program. > Sted > Lokaliteter > Valg > Ny lokalitet. Du kan foretage en positioneringsanmodning om koordinaterne for din position ved at vælge Aktuel position. Du kan indtaste positionsoplysningerne manuelt ved at vælge Indtast manuelt.$ 

Du kan tilføje en lokalitet til forudindstillede kategorier ved at vælge lokaliteten og derefter vælge Valg > *Tilføj til kategori*. Vælg de kategorier, som du vil tilføje lokaliteten i.

Du kan sende en eller flere lokaliteter til en kompatibel enhed ved at vælge Valg > *Send*. De modtagne lokaliteter placeres i indbakken i Beskeder.

# GPS-data

Med GPS-data kan du få rutevejledninger til en udvalgt destination, positionsoplysninger om din position og oplysninger om turen, f.eks. den omtrentlige afstand og transporttid til destinationen.

### **Rutevejledning**

Start rutevejledningen udendørs. Vælg **G** > *Program.* > *Sted* > *GPS-data* > *Navigation.* 

Med rutevejledningen får du vist den mest direkte rute og den korteste afstand til destinationen, målt i fugleflugtslinje. Der tages ikke hensyn til forhindringer på ruten, f.eks. bygninger og naturlige forhindringer. Der tages ikke hensyn til højdeforskelle, når afstanden beregnes. Rutevejledningen er kun aktiv, når du bevæger dig.

Hvis du vil angive turens destination, skal du vælge Valg > Angiv destination og derefter vælge en lokalitet som destination eller indtaste koordinater for længdeog breddegrad. Hvis du vil slette destinationen, skal du vælge Stop navigation.

### **Position**

Du kan gemme din position som en lokalitet ved at vælge  $\Im > Program. > Sted > GPS-data > Position > Valg > Gem position.$ 

### **Triptæller**

Du kan aktivere beregning af tripafstand ved at vælge S > Program. > Sted > GPS-data > Tripafstand > Valg > Start. Hvis du vil deaktivere den, skal du vælge Valg > Stop. De beregnede værdier bliver stående på skærmen.

Vælg *Nulstil* for at nulstille rejseafstanden og -tiden samt de gennemsnitlige og maksimale hastigheder og starte en ny beregning. Vælg *Genstart* for at nulstille kilometertælleren og den samlede tid.

Triptælleren har begrænset nøjagtighed, og der kan forekomme afrundingsfejl. Nøjagtigheden kan også påvirkes af GPS-signalernes tilgængelighed og kvalitet.

# 7. Indtastning af tekst

# Traditionel og intelligent tekstindtastning

Når du skriver tekst, angives intelligent tekstindtastning med  $\_\_$  på skærmen og traditionel tekstindtastning med  $\_$ . Hvis du vil aktivere eller deaktivere intelligent tekstindtastning, skal du trykke på # flere gange eller trykke på \* og vælge *Aktivér ordforslag* eller *Ordforslag* > *Slå fra*.

Abc, abc, ABC eller123 ud for tekstindtastningsikonet angiver, om du skriver med store eller små bogstaver. Hvis du vil skifte mellem store og små bogstaver eller mellem bogstav- og taltilstand, skal du trykke på # flere gange.

Du kan ændre skriftsproget på enheden ved at vælge  $\S > Indstillinger > Indstillinger > Generelt > Tilpasning > Sprog > Skriftsprog. Skriftsproget påvirker de tegn, der er tilgængelige, når du skriver tekst og anvender den intelligente tekstindtastningsordbog. Ikke alle tilgængelige tegn, som er knyttet til en taltast, er angivet på tasten.$ 

#### Skrivning med traditionel tekstindtastning

Tryk på en taltast fra 2 til 9 flere gange, indtil det ønskede tegn vises. Tryk på tasten 1 for at skriv de mest almindelige tegnsætningstegn og specialtegn.

Hvis det næste ønskede bogstav sidder på samme tast som den aktuelle, skal du vente, indtil markøren vises (eller rulle fremad for at afslutte timeoutperioden), og derefter indtaste bogstavet.

#### Skrivning med intelligent tekstindtastning

- 1. Tryk på en taltast fra 2 til 9 én gang for ét bogstav. Ordet ændres efter hvert tastetryk. Hvis du vil skrive de mest almindelige tegnsætningstegn, skal du trykke på 1.
- 2. Når du har skrevet ordet, og det er korrekt, bekræfter du det ved at rulle fremad eller indsætte et mellemrum.

Hvis ordet ikke er korrekt, skal du trykke flere gange på \* for at se matchende ord, som ordbogen har fundet, ét ad gangen.

Hvis tegnet ? vises efter ordet, findes det ord, du ville skrive, ikke i ordbogen. Hvis du vil tilføje et ord i ordbogen, skal du vælge Stav. Indtast ordet (maks. 32 bogstaver), og vælg OK. Ordet tilføjes i ordbogen. Når en ordbog er fuld, udskifter et nyt ord det ældste af ordene i ordbogen.
Almindelige funktioner ved traditionel og intelligent tekstindtastning Tryk på taltasten, og hold den nede for at indsætte et tal.

Hvis du indtaste tegnsætningstegn og specialtegn, skal du trykke på \* og holde den nede.

Tryk på sletningstasten for at slette et tegn. Tryk på sletningstasten, og hold den nede for at slette flere tegn.

Tryk på O for at indsætte et mellemrum. Tryk tre gange på O for at flytte markøren til den næste linje.

### Kopiering og sletning af tekst

- 1. Du kan markere bogstaver og ord ved at trykke på og holde # nede og samtidigt rulle til venstre eller højre. Hvis du vil markere linjer med tekst, skal du trykke på og holde # nede og samtidigt rulle op eller ned.
- 2. Hvis du vil kopiere teksten, skal du trykke på og holde # nede og samtidigt vælge Kopiér.

Tryk på sletningstasten for at slette den valgte tekst.

 Hvis du vil indsætte teksten, skal du rulle til indsætningspunktet, trykke på og holde # nede og samtidigt vælge Sæt ind.

# 8. Beskeder

Før du kan modtage eller sende beskeder eller e-mails, skal de nødvendige indstillinger og adgangspunkter være angivet. Kontakt din tjenesteudbyder for at få indstillingerne.

# Skrivning og afsendelse af beskeder

Enheden understøtter afsendelse af SMS-beskeder, der indeholder flere tegn end det maksimale antal for en enkelt besked. Længere beskeder sendes som en serie med to eller flere beskeder. Tjenesteudbyderen fakturerer muligvis i overensstemmelse hermed. Tegn med accenter eller andre specialtegn og tegn fra nogle sprogindstillinger fylder mere og begrænser derved det antal tegn, der kan sendes i en enkelt besked.

Størrelsen af MMS-beskeder kan være begrænset i det trådløse netværk. Hvis det indsatte billede overskrider denne begrænsning, kan enheden gøre billedet mindre, så det kan sendes ved hjælp af MMS.

Kun enheder med kompatible funktioner kan modtage og vise MMS-beskeder. En beskeds udseende kan variere afhængigt af den modtagende enhed.

- Vælg \$ > Beskeder > Ny besked, og vælg beskedtypen. Hvis du vil oprette en SMS-besked eller en MMS-besked, skal du vælge Besked. Beskedtypen ændres automatisk ud fra indholdet.
- 2. Indtast telefonnumrene eller e-mail-adresserne på modtagerne i feltet *Til*, eller tryk på navigeringstasten, hvis du vil vælge modtagere i Kontakter. Adskil modtagerne med et semikolon (;).
- Du kan indtaste emnet for en MMS- eller en e-mail-besked ved at rulle ned til feltet *Emne*. Hvis feltet Emne ikke er synligt for en MMS-besked, skal du vælge Valg > *Felter i besked*, markere *Emne* og vælge OK.
- 4. Rul ned til beskedfeltet, og indtast beskedens indhold.

Når du skriver en SMS-besked, viser beskedlængdeindikatoren, hvor mange tegn du kan indtaste i beskeden. 10(2) betyder f.eks., at du stadig kan tilføje 10 tegn i den tekst, der skal sendes som en serie bestående af to SMSbeskeder.

Hvis du vil indsætte et objekt, f.eks. et billede, et videoklip, en note eller et visitkort, i en MMS- eller en e-mail-besked, skal du trykke på navigeringstasten og vælge *Indsæt indhold*.

Hvis du vil optage et nyt lydklip til en lydbesked, skal du vælge Optag. Hvis du vil bruge et tidligere optaget lydklip, skal du vælge Valg > *Indsæt lydklip* > *Fra Galleri*.

5. Vælg Valg > *Send* for at sende beskeden.

## Indbakke

Indbakke indeholder modtagne beskeder undtagen e-mail- og cell broadcastbeskeder. Hvis du vil læse modtagne beskeder, skal du vælge  $\Im > Beskeder > Indbakke$  og vælge beskeden.

Du kan få vist listen over de medieobjekter, der indgår i MMS-beskeden, ved at åbne beskeden og vælge Valg > *Objekter*.

Enheden kan modtage mange slags beskeder, f.eks. operatørlogoer, visitkort, kalenderposter og ringetoner. Du kan gemme disse særlige beskeder på enheden. Hvis du f.eks. har modtaget en kalenderpost til kalenderen, skal du vælge Valg > *Gem i Kalender*.

En beskeds udseende kan variere afhængigt af den modtagende enhed.

# Tjenestebeskeder

Tjenestebeskeder (netværkstjeneste) er meddelelser, der kan indeholde en SMS-besked eller adressen på en browsertjeneste.

Hvis du vil angive, om servicebeskeder skal være aktiveret, og om beskederne skal hentes automatisk, skal du vælge  $\Im > Beskeder > Valg > Indstillinger > Tjenestebesked.$ 

# E-mail

Når du opretter en ny postkasse, erstatter det navn, du giver postkassen, Ny postkasse. Du kan højst have seks postkasser.

#### IMAP4- og POP3-postkasser

Vælg **S** > *Beskeder*, og vælg postkassen. *Opret forbindelse til postkasse?* vises. Vælg Ja for at oprette forbindelse til postkassen (netværkstjeneste), eller vælg Nej for at få vist tidligere hentede e-mail-beskeder offline.

Du kan oprette forbindelse til postkassen senere ved at vælge Valg > Opret forbindelse. Når du er online, skal du vælge Valg > Afbryd forbindelsen for at afslutte dataforbindelsen til fjernpostkassen.

#### Hentning og læsning af e-mail-beskeder

- Vælg Valg > Hent e-mail, og vælg, om du vil hente nye, markerede eller alle beskeder.
- 2. Hvis du vil åbne en e-mail-besked, skal du vælge den.

Hvis du vil have vist vedhæftede filer i e-mails, der angives med  $\mathbf{U}$ , skal du vælge Valg > Vedhæftede filer. Du kan hente, åbne eller gemme vedhæftede filer i de understøttede formater.

#### Sletning af e-mail-beskeder

Du kan slette en e-mail-besked fra enheden og beholde den i fjernpostkassen ved at vælge Valg > Slet > Kun telefon. Du kan slette en e-mail fra både enheden og fjernpostkassen ved at vælge Valg > Slet > Telefon og server.

Du kan fortryde sletning af en e-mail fra både enheden og serveren ved at rulle til en e-mail, der er markeret til sletning ved næste forbindelse, og vælge Valg > Annuller sletning.

#### Synkroniseringspostkasser

Vælg \$ > Beskeder, og vælg synkroniseringspostkassen.

Hvis du vil synkronisere enheden med fjernpostkassen, skal du vælge Valg > Synkronisering > Start.

Hvis du vil have vist modtagne beskeder, skal du vælge *Indbakke* og vælge beskeden.

# Mail for Exchange

Med Mail for Exchange kan du få adgang til e-mails, kalender, kontakter (adressebog) og opgaver på din Microsoft® Exchange-konto via din mobilenhed. Du kan vælge, at posterne på din mobilenhed hele tiden skal synkroniseres med posterne på din Exchange-konto.

Du skal bruge en Exchage-e-mail-konto, og din Exchange-administrator skal have aktiveret synkronisering for din konto. Kontakt din administrator eller e-mail-tjenesteudbyder for at få flere oplysninger.

Du kan også installere det selvstændige program Firmaadresseliste i stedet for Mail for Exchange. Med Firmaadresseliste kan du søge efter kontakter i firmaets adresseliste. Den samme søgefunktion findes i Mail for Exchange. Du kan ikke sende Mail for Exchange-e-mail via det separate program Firmaadresseliste.

### Synkronisering

Synkroniser e-mails, kalenderen, kontakter og opgaver på din mobilenhed med indholdet på din Microsoft Exchange-konto. Du kan tilpasse den måde, synkroniseringen udføres på, ved at oprette en profil, der giver mulighed for at:

- Vælge det indhold, du vil synkronisere e-mails, kalender, kontakter, opgaver eller en kombination af disse fire elementer.
- Oprette en tidsplan, der angiver, hvornår Mail for Exchange skal udføre en automatisk synkronisering. Du kan når som helst vælge at udføre en manuel synkronisering.
- Løse konflikter under indholdssynkroniseringen ved at angive, om indholdet på din konto på Microsoft Exchange-serveren eller på din mobilenhed har fortrinsret, når der opstår en konflikt. Vær opmærksom på synkroniseringsindstillingerne. Det er de valgte indstillinger, der afgør, om der slettes data i forbindelse med en almindelig synkroniseringsproces.
- Vælge Ja for Sikker forbindelse for at gøre forbindelsen mellem din mobilenhed og Exchange-serveren mere sikker.
- Vælge, hvordan du vil informeres om indgående e-mail.

### Aktivering af Mail for Exchange

- 1. Du kan installere Mail for Exchange på mobilenheden ved at vælge 🕄 > Indstillinger > Indstil.guide.
- 2. Opret en synkroniseringsprofil, der styrer, hvad og hvornår der skal synkroniseres.
- 3. Synkroniser e-mails, kalenderen, kontakter og opgaver på din mobilenhed med din konto på Exchange-serveren.
- 4. Brug dine e-mails, din kalender, dine kontakter og dine opgaver på mobilenheden.

Mail for Exchange-ikonerne vises i mappen *Program.* > *E-mail*, når du har konfigureret en Mail for Exchange-konto ved hjælp af indstillingsguiden.

Der vises en Mail for Exchange-mappe i mappen Beskeder på enheden, når du har konfigureret en Mail for Exchange-konto.

Yderligere oplysninger om Mail for Exchange finder du på www.businesssoftware.nokia.com.

### Udbakke

Mappen Udbakke er et midlertidigt lagringssted til beskeder, som venter på at blive sendt. Du kan åbne mappen Udbakke ved at vælge 🕄 > Beskeder > Udbakke.

Du kan forsøge at sende en besked igen ved at rulle til beskeden og vælge Valg >Send.

Du kan udsætte afsendelsen af en besked ved at rulle til beskeden og vælge Valg > Udskyd afsendelse.

## Beskedlæser

Hvis du vil aflytte en besked i Indbakke eller en postkasse, skal du rulle til beskeden eller markere beskederne og vælge Valg > Aflyt.

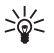

Tip! Når du har modtaget en ny besked, skal du trykke på den venstre valgtast i standbytilstand og holde den nede, indtil Beskedlæser startes, hvis du vil aflytte de modtagne beskeder.

Du kan vælge det standardsprog og den stemme, der skal bruges til at læse beskeder højt, og justere stemmeegenskaber, f.eks. hastighed og lydstyrke, ved at vælge S > Indstillinger > Tale.

Du kan vælge andre indstillinger for beskedoplæseren ved at rulle til højre til Indstillinger i Tale.

## Visning af beskeder på SIM-kortet

Du skal kopiere beskederne på SIM-kortet til en mappe på enheden for at kunne se beskederne. Vælg S > Beskeder > Valg > SIM-beskeder, markér de beskeder, du vil kopiere, vælg Valg > Kopiér, og vælg derefter den mappe, som beskederne skal kopieres til.

## Cell broadcast

Kontrollér hos din tjenesteudbyder, om Cell broadcast (netværkstjeneste) er tilgængelig, og hvad de tilgængelige emner og relaterede emnenumre er.

Vælg **G** > Beskeder > Valg > Cell broadcast. Vælg Valg > Indstillinger > Modtagelse > Til for at aktivere tjenesten.

### Tjenestekommandoer

Du kan indtaste og sende tjenestekommandoer (også kaldet USSD-kommandoer), f.eks. aktiveringskommandoer til netværkstjenester, til din tjenesteudbyder ved at vælge  $s_3 > Beskeder > Valg > Tjenestekommandoer$ . Hvis du vil sende kommandoen, skal du vælge Valg > Send.

### Beskedindstillinger

#### Indstillinger for SMS-beskeder

Du kan angive indstillinger for SMS-beskeder, f.eks. den beskedcentral og det beskedtegnsæt, der skal bruges, ved at vælge  $\Im > Beskeder > Valg > Indstillinger > SMS-besked.$ 

#### Indstillinger for MMS-beskeder

Du kan angive indstillinger for MMS-beskeder, f.eks. hvilket adgangspunkt der skal bruges, og om beskeder skal hentes automatisk, ved at vælge \$ > Beskeder > Valg > Indstillinger > MMS-besked.

#### E-mail-indstillinger

Vælg **G** > *Beskeder* > Valg > *Indstillinger* > *E-mail* > *Postkasser*, vælg postkassen og en af følgende valgmuligheder:

*Forbindelsesindstillinger* – for at angive forbindelsesindstillingerne, f.eks. de servere og protokoller, der skal bruges.

*Brugerindstillinger* – for at angive brugerindstillinger, f.eks. hvornår beskeder skal sendes, og om en signatur skal medtages.

*Hentningsindstillinger* – for at angive hentningsindstillinger, f.eks. hvilke dele af beskederne der skal hentes, og hvor mange beskeder der skal hentes.

*Automatisk hentning* – for at angive indstillinger for automatisk hentning af beskeder med bestemte intervaller, eller hvornår en e-mail-meddelelse skal modtages fra serveren.

#### Andre indstillinger

Du kan angive, om et bestemt antal sendte beskeder skal gemmes i mappen Sendt, og om beskederne skal gemmes i enhedens hukommelse eller på hukommelseskortet, ved at vælge **\$** > *Beskeder* > Valg > *Indstillinger* > *Andre*.

# 9. Kontakter

### Lagring og administration af kontaktoplysninger

Du kan gemme og administrere kontaktoplysninger, f.eks. navne, telefonnumre og adresser, ved at vælge  $\Im > Kontakter$ .

Hvis du vil tilføje en ny kontakt, skal du vælge Valg > Ny kontakt. Udfyld de ønskede felter, og vælg Udført.

Hvis du vil indstille enheden til at vise kontakter på listen over kontakter i enhedens hukommelse og på SIM-kortet, skal du vælge Valg > Indstillinger > Visning af kontakter og markere Telefonhukommelse og SIM-hukommelse.

Hvis du vil kopiere navne og numre fra et SIM-kort til enheden eller omvendt, skal du rulle til kontakten (eller markere de ønskede kontakter) og vælge Valg > *Kopiér* > *Telefonhukommelse* eller *SIM-hukommelse*.

Hvis du vil have vist oplysninger om hukommelsesforbruget for kontakter, skal du vælge Valg > *Kontaktoplysninger*.

Hvis du vil have vist listen over begrænsede numre, skal du vælge Valg > SIM-numre > Kontakter m. begr. nr. Denne indstilling vises kun, hvis den understøttes af SIM-kortet.

Når begrænsede numre er aktiveret, er det muligt at ringe til det officielle alarmnummer, der er indkodet i enhedens hukommelse.

Hvis du vil tildele standardnumre og -adresser til en kontakt, skal du vælge kontakten og derefter vælge Valg > *Standard*. Rul til det ønskede standardvalg, og vælg Tildel.

# Kontaktgrupper

Du kan oprette en kontaktgruppe, så du kan sende SMS- eller e-mail-beskeder til flere modtagere samtidig, ved at vælge S > Kontakter. Rul til højre, og vælg Valg > Ny gruppe. Indtast et navn til gruppen, og åbn gruppen. Vælg Valg > Tilføj medlemmer. Markér de kontakter, du vil tilføje til gruppen, og vælg OK.

### Tilføjelse af en ringetone

Du kan angive en ringetone eller en videoringetone for hver kontakt og gruppe. Hvis du vil tilføje en ringetone til en kontakt, skal du vælge  $c_3 > Kontakter$  og derefter åbne kontakten. Vælg Valg > *Ringetone*, og vælg ringetonen. Hvis du vil tilføje en ringetone til en gruppe, skal du rulle til gruppelisten og rulle til en kontaktgruppe. Vælg Valg > *Ringetone*, og vælg ringetonen til gruppen. Hvis du vil fjerne den personlige ringetone eller en gruppes ringetone, skal du vælge *Standardtone* som ringetone.

# 10. Galleri

### Hovedvisning

Hvis du vil have adgang til dine billeder, videoklip og sange eller gemme og organisere lydklip og streaminglinks, skal du vælge  $\S > Galleri$ .

- *Billeder* for at få vist billeder og videoer i *Billeder*.
- Videoklip for at få vist videoer i videocentralen.
- Sange for at åbne Musikafspil..
- Lydklip for at lytte til lydklip.
- Streaminglinks for at få vist og åbne streaminglinks.
- Præsentationer for at få vist præsentationer.

Du kan finde og åbne mapper og kopiere og flytte elementer til mapper. Du kan også oprette albummer og kopiere og tilføje elementer til albummer.

Tryk på navigeringstasten for at åbne en fil. Videoklip, RAM-filer og streaminglinks åbnes og afspilles i videocentralen, og musiknumre og lydklip åbnes og afspilles i musikafspilleren.

Hvis du vil kopiere eller flytte filer til hukommelseskortet (hvis det er indsat) eller til enhedens hukommelse, skal du vælge en fil og vælge Valg > *Flyt og kopiér* > *Flyt* eller *Kopiér*. Vælg derefter mellem de tilgængelige indstillinger.

# Billeder

Vælg **G** > *Galleri* > *Billeder*, og vælg en af følgende valgmuligheder:

- Taget for at få vist alle de fotos og videoer, du har taget og optaget.
- *Måneder* for at få vist fotos og videoer kategoriseret efter, hvilken måned de blev taget eller optaget.
- Albummer for at få vist standardalbummerne og de album, du har oprettet.
- *Koder* for at få vist de koder, du har oprettet for hvert element.
- *Overførsler* for at få vist de elementer og videoer, du har hentet fra internettet eller modtaget via MMS-besked eller e-mail.
- Alle for at få vist alle elementer.

Tryk på navigeringstasten for at åbne en fil. Videoklip kan åbnes og afspilles i *RealPlayer*.

Hvis du vil kopiere eller flytte filer til en anden hukommelsesplacering, skal du vælge en fil, vælge Valg > *Flyt og kopiér* og vælge mellem de tilgængelige indstillinger.

Du kan også få tilsendt billeder og videoklip i en MMS-besked som en vedhæftet fil i en e-mail eller via en Bluetooth-forbindelse. Når du modtager et billede eller et videoklip, skal du først gemme det, inden du kan få det vist i *Billeder*.

Billed- og videoklipfilerne er ordnet i en løkke efter dato og klokkeslæt. Antallet af filer vises. Hvis du vil gennemse filerne én ad gangen, skal du rulle til venstre eller højre. Hvis du vil gennemse filerne i grupper, skal du rulle op eller ned.

Tryk på navigeringstasten for at åbne en fil. Du kan zoome ind på et billede, du har åbnet, ved at trykke på zoomtasterne under skydemekanismen. Zoomforholdet gemmes ikke permanent.

Hvis du vil redigere et videoklip, skal du vælge Valg > Rediger.

### <u>Aktiv værktøjslinje</u>

Den aktive værktøjslinje er kun tilgængelig, når du har valgt et billede eller et videoklip i en visning.

Rul op eller ned til de forskellige elementer på den aktive værktøjslinje, og vælg elementerne ved at trykke på navigeringstasten. De tilgængelige indstillinger varierer, alt efter hvilken visning der er aktiv, og afhængigt af om du har valgt et billede eller et videoklip.

Hvis du vil skjule værktøjslinjen, skal du vælge Valg > Skjul værktøjslinje. Du kan aktivere den aktive værktøjslinje, når den er skjult, ved at trykke på navigeringstasten.

# Lyde

Denne mappe indeholder alle de lyde, du har oprettet med programmet Optager eller hentet fra internettet.

Hvis du vil lytte til lydfiler, skal du vælge  $\Im > Galleri > Lydklip$ . Rul til en lydfil, og tryk på navigeringstasten. Hvis du vil stoppe afspilningen midlertidigt, skal du trykke på navigeringstasten igen.

Hvis du vil spole hurtigt frem eller tilbage, skal du rulle til højre eller venstre. Hvis du vil hente lyde, skal du vælge linket til hentning.

## Streaminglinks

Du kan åbne streaminglinks ved at vælge  $\S > Galleri > Streaminglinks$ . Vælg et link, og tryk på navigeringstasten.

Hvis du vil tilføje et nyt streaminglink, skal du vælge Valg > Nyt link.

### Præsentationer

Med præsentationer kan du få vist SVG-filer (Scalable Vector Graphics), f.eks. tegnefilm og kort. SVG-billeder bevarer deres udseende, når de udskrives eller vises med forskellige skærmstørrelser og opløsninger.

Du kan få vist SVG-filer ved at vælge  $\Im > Galleri > Præsentationer$ . Rul til et billede, og vælg Valg > Afspil.

Tryk på 5 for at zoome ind. Tryk på 0 for at zoome ud. Hvis du vil rotere et billede 90 grader med eller mod uret, skal du trykke på 1 eller 3. Hvis du vil rotere et billede 45 grader, skal du trykke på 7 eller 9.

Hvis du vil skifte mellem fuld og normal skærmvisning, skal du trykke på \*.

# 11. Hjemmemedier

Enheden er kompatibel med UPnP-arkitekturen (Universal Plug and Play). Hvis du bruger en adgangspunktsenhed til et trådløst LAN-netværk (WLAN-netværk) eller en WLAN-router, kan du oprette et hjemmenetværk og forbinde kompatible UPnP-enheder, der understøtter WLAN-netværk, med netværket, f.eks. din Nokiaenhed, en kompatibel pc, en kompatibel printer og et kompatibelt lydsystem eller et tv, eller et lydsystem eller tv udstyret med en kompatibel trådløs multimediemodtager. Hvis enhedens WLAN-funktion anvendes i et hjemmenetværk, skal der konfigureres en hjemmenetværksforbindelse, der fungerer med WLAN-netværk, og de andre målenheder på hjemmenetværket skal understøtte UPnP og være forbundet med det samme hjemmenetværk.

Hjemmenetværket bruger WLAN-forbindelsens sikkerhedsindstillinger. Brug hjemmenetværksfunktionen i netværk med en WLAN-infrastruktur med en adgangspunktsenhed til WLAN og kryptering.

Du kan dele mediefiler, der er gemt i Galleri med andre kompatible UPnP-enheder via hjemmenetværket. Hvis du vil angive indstillingerne for hjemmenetværket, skal du vælge  $\Im > Hjem.medier > Indstillinger$ . Du kan også bruge hjemmenetværket til at få vist, afspille, kopiere eller udskrive kompatible mediefiler fra *Galleri*.

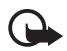

Vigtigt! Aktivér altid en af de tilgængelige krypteringsmetoder for at øge sikkerheden ved WLAN-forbindelsen. Hvis du bruger kryptering, nedsættes risikoen for uautoriseret adgang til dine data.

Der oprettes kun forbindelse fra enheden til hjemmenetværket, hvis du accepterer en forbindelsesanmodning fra en anden kompatibel enhed, hvis du får vist, afspiller, udskriver eller kopierer filer på din enhed i *Galleri*, eller hvis du søger efter andre enheder i mappen *Hjem.medier*.

# Indstillinger for hjemmemedier

Hvis du vil dele mediefiler, der er gemt i *Galleri*, med andre kompatible UPnPenheder via et WLAN-netværk, skal du oprette og konfigurere internetadgangspunktet til WLAN-netværket og konfigurere programmet *Hjem.medier*.

De indstillinger, der er relateret til *Hjemmenet.*, er først tilgængelige i *Galleri*, når indstillingerne for *Hjemmenet.* er blevet konfigureret.

Første gang du åbner programmet *Hjem.medier*, åbnes opsætningsguiden, der hjælper dig med at angive indstillingerne for enheden. Hvis du vil bruge opsætningsguiden på et senere tidspunkt, skal du åbne hovedvisningen for *Hjem.medier* og vælge Valg > *Kør guide*. Følg derefter vejledningen på skærmen.

Hvis du vil tilslutte en kompatibel pc til hjemmenetværket, skal du installere den relevante software fra den cd-rom eller dvd-rom, der fulgte med enheden, på pc'en.

Hvis du vil konfigurere programmet *Hjem.medier*, skal du vælge **§** > *Hjem.medier* > *Indstillinger* og vælge en af følgende indstillinger:

- *Hjemmeadgangspunkt* opret og administrer adgangspunktet til hjemmenetværket.
- Navn på enhed angiv et navn til enheden.

Hvis du vil aktivere deling og angive indhold, skal du vælge  $\Im > Hjem.medier > Del indhold og vælge mellem følgende indstillinger:$ 

- *Billeder og video* vælg de mediefiler, du vil dele med andre enheder.
- *Musik* vælg de musikfiler, du vil dele med andre enheder.

Hvis du vil vælge billeder og videoer, der er gemt på enheden, og have dem vist på en anden enhed på hjemmenetværket, f.eks. et kompatibelt tv, skal du gøre følgende:

- 1. Vælg et billede eller et videoklip i Galleri.
- 2. Vælg Valg > Vis via hjemmenetv.
- Vælg en kompatibel enhed, hvor mediefilen skal vises. Billederne vises både på den anden enhed på hjemmenetværket og din enhed. Videoklippene vises kun på den anden enhed.

Hvis du vil vælge mediefiler, der er gemt på en anden enhed på hjemmenetværket, og have dem vist på din enhed (eller f.eks. på et kompatibel tv), skal du gøre følgende:

- Vælg \$\$ > Hjem.medier > Åbn hjem.netv. Din enhed søger efter andre kompatible enheder.
- 2. Vælg en enhed på listen.
- 3. Vælg den medietype, du vil have vist fra den anden enhed.
- 4. Vælg det billede, det videoklip eller den mappe, du vil have vist, og vælg *Vis via hjemmenetværk* (billeder og video) eller *Afspil via hjem.netværk* (musik).
- 5. Vælg den enhed, hvor filen vises. Du kan ikke afspille musik på din enhed i hjemmenetværket, men du kan afspille musik på kompatible eksterne enheder og bruge enheden som fjernbetjening.

Du kan stoppe delingen af mediefilen ved at vælge Valg > Stop visning.

Hvis du vil udskrive billeder, der er gemt i Galleri, via hjemmenetværket ved hjælp af en UPnP-kompatibel printer, skal du vælge udskrivningsindstillingen i Galleri.

Du kan søge efter filer ved hjælp af forskellige søgekriterier ved at vælge Valg > *Søg.* Du kan sortere de fundne filer ved at vælge Valg > *Sortér efter.* 

Hvis du vil kopiere eller overføre filer fra den anden enhed til din enhed, skal du vælge og Valg > *Kopiér*.

# 12. Kamera

Enheden har to kameraer, der kan bruges til at tage stillbilleder og optage videoklip. Der er et kamera med høj opløsning på bagsiden af enheden og et kamera med en lavere opløsning på forsiden af enheden.

Enheden understøtter en billedopløsning på 2048 x 1536 pixel, når hovedkameraet anvendes. Billedopløsningen kan se anderledes ud i denne vejledning.

Billederne og videoklippene gemmes i tilsvarende mapper i Galleri.

Du kan sende billeder og videoklip i en MMS-besked, som en vedhæftet fil i en e-mail eller ved hjælp af en Bluetooth-forbindelse. Du kan også overføre dem til et kompatibelt onlinealbum.

# Fuldt fokus

Kameraet på enheden har fuldt fokus. Fuldt fokus gør det muligt at tage billeder, hvor alle objekterne er skarpe.

# Billedoptagelse

#### Hovedkamera

- 1. Du kan aktivere hovedkameraet ved at trykke på kameratasten. 🖸 angiver stillbilledtilstand.
- 2. Du kan zoome ind eller ud ved at trykke på lydstyrketasterne.

Hvis du vil justere belysning og farve, før du tager et billede, skal du vælge mellem indstillingerne på den aktive værktøjslinje. Se "Aktiv værktøjslinje" på side 50 og "Scener" på side 52.

- 3. Tryk på kameratasten for at tage et billede.
- Du kan lukke hovedkameraet ved at vælge Valg > Afslut.

#### Sekundært kamera

- Hvis du vil aktivere det sekundære kamera, skal du trykke på kameratasten for at aktivere hovedkameraet. Vælg Valg > Brug sekundært kamera.
- 2. Rul op eller ned for at zoome ind eller ud.
- 3. Tryk på navigeringstasten for at tage et billede.

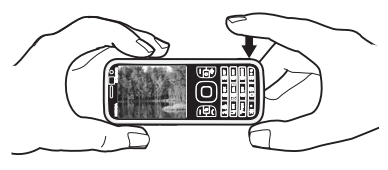

### <u>Aktiv værktøjslinje</u>

Den aktive værktøjslinje indeholder genveje til forskellige elementer og indstillinger, du kan bruge, før du tager et billede eller optager en video. Rul til ikonerne, og vælg dem ved at trykke på navigeringstasten.

Hvis den aktive værktøjslinje skal vises, før du tager et billede eller optager en video, og efter at du har taget et billede eller optaget en video, skal du vælge Valg > Vis værktøjslinje. Hvis du kun vil have vist den aktive værktøjslinje i 5 sekunder, når du trykker på navigeringstasten, skal du vælge Valg > Skjul værktøjslinje.

På den aktive værktøjslinje kan du vælge mellem følgende valgmuligheder:

Skift til videotilstand ( Skift til billedtilstand) – for at skifte mellem videotilstand og billedtilstand.

A Scenetilstande – for at vælge scene.

Blitztilstand – for at vælge blitztilstand (kun billeder). Vælg Rødøjeredu. for at aktivere funktionen til fjernelse af røde øjne. Undgå at tage billeder eller zoome ind meget tæt på motivet. Funktionen til fjernelse af røde øjne vises muligvis først, når billedet er gemt i Galleri.

Hold behørig afstand, når du benytter blitzen. Benyt ikke blitzen for tæt på personer eller dyr. Hold ikke hånden hen over blitzen, når du tager et billede.

Selvudløser – for at aktivere selvudløseren (kun hovedkameraet). Vælg forsinkelsen for selvudløseren, og vælg Aktivér for at aktivere selvudløseren.

Sekvenstilstand – for at aktivere sekvenstilstand (kun billeder). Se "Billedoptagelse i sekvens" på side 51.

Gå til Galleri – for at åbne galleriet.

Hvis du vil bruge panoramatilstand, skal du vælge *Valg* > *Panoramatilstand*. angiver panoramatilstand. Tryk på kameratasten for at begynde at tage et panoramabillede. Drej langsomt til højre eller venstre. Du kan ikke ændre retningen. Hvis du vil stoppe panoramaoptagelsen, skal du trykke på kameratasten igen. Denne indstilling er kun tilgængelig for hovedkameraet.

Hvis du vil tilpasse værktøjslinjen, skal du vælge Valg > *Tilpas værktøjslinje*. Du kan fjerne et element på værktøjslinjen eller ændre, tilføje eller flytte elementer.

De tilgængelige valgmuligheder varierer, afhængigt af den aktuelle optagelsestilstand og visning.

Opsætningsindstillingerne vender tilbage til standardindstillingerne, når du lukker kameraet.

Hvis du vælger en ny scene, erstattes farve- og lysindstillingerne med den valgte scene. Se "Scener" på side 52. Når du har valgt en scene, kan du eventuelt ændre opsætningsindstillingerne.

#### Efter billedoptagelse

Når du har taget et billede, skal du vælge mellem følgende valgmuligheder på den aktive værktøjslinje (kun muligt, hvis *Vis taget billede* er angivet til *Til* under indstillingerne for stillbilledkameraet):

- Hvis du vil sende billedet, skal du trykke på opkaldstasten eller vælge Send (☑).
- Hvis du vil sende billedet til et kompatibelt onlinealbum, skal du vælge *Log på Onlinedeling* (()).
- Du kan åbne Galleri ved at vælge Gå til Galleri (🖳).
- Hvis du ikke vil beholde billedet, skal du vælge *Slet* ( 📺 ).
- Du kan bruge billedet som baggrundsbillede i standbytilstand ved at vælge Valg > *Brug som baggrund*.
- Hvis du vil indstille billedet som opkaldsbillede for en kontakt, skal du vælge Valg > *Tildel til kontakt*.

#### Billedoptagelse i sekvens

Du kan indstille hovedkameraet til at tage seks billeder eller flere i en sekvens. Vælg *Sekvenstilstand* > *Burst* på den aktive værktøjslinje. Tryk på kameratasten for at tage billeder. Hvis du vil tage flere end seks billeder, skal du trykke på kameratasten og holde den nede. Antallet af billeder, der tages, afhænger af mængden af ledig hukommelse.

Du kan bruge et tidsinterval mellem billedoptagelser ved at vælge *Sekvenstilstand* og vælge et tidsinterval. Tryk på kameratasten for at tage billeder. Hvis du vil stoppe med at tage billeder, før tiden udløber, skal du trykke på kameratasten igen.

Når du har taget billederne, vises de i et gitter på skærmen. Hvis du vil se et billede, skal du trykke på navigeringstasten for at åbne det.

Du kan også bruge sekvenstilstanden til at tage op til seks billeder med selvudløseren.

Tryk på kameratasten for at vende tilbage til søgeren i sekvenstilstand.

Hvis du vil deaktivere sekvenstilstand, skal du vælge Sekvenstilstand > Ét billede på den aktive værktøjslinje.

### <u>Scener</u>

En scene hjælper dig med at finde de rigtige farve- og belysningsindstillinger til de aktuelle omgivelser. Indstillingerne for hver scene er angivet i overensstemmelse med en bestemt stilart eller bestemte omgivelser. Scener er kun tilgængelige i hovedkameraet.

Vælg billed- eller videotilstand, vælg *Scenetilstande* på den aktive værktøjslinje, og vælg derefter en scene, der er tilgængelig for billed- eller videotilstand.

Hvis du vil oprette din egen scene, der passer til bestemte omgivelser, skal du rulle til *Brugerdef.* og vælge Valg > *Skift*. Hvis du vil kopiere indstillingerne fra en anden scene, skal du vælge *Baseret på scenetilstand* og vælge den ønskede scene.

## Videooptagelse

1. Tryk på kameratasten for at aktivere hovedkameraet. Hvis kameraet er i billedtilstand, skal du skifte til videotilstand. Vælg *Skift til videotilstand* på den aktive værktøjslinje. **R** angiver videotilstand.

Du kan aktivere det sekundære kamera ved at vælge Valg > Brug sekundært kamera.

 Tryk på kameratasten for at starte optagelsen. Når du bruger det sekundære kamera, skal du trykke på navigeringstasten for at optage.
vises, og der lyder en tone, hvilket angiver, at optagelsen er begyndt.

Hvis du vil zoome ind på eller ud fra motivet, skal du trykke på lydstyrketasterne, når du bruger hovedkameraet. Hvis du bruger det sekundære kamera, skal du rulle op eller ned.

3. Vælg Stop for at stoppe optagelsen. Videoklippet gemmes automatisk i mappen Videoklip i Galleri. Se "Galleri" på side 44. Videoklippets maksimale varighed afhænger af den tilgængelige hukommelses størrelse.

Du kan til enhver tid stoppe optagelsen midlertidigt ved at vælge Pause. Videooptagelsen stoppes automatisk, hvis optagelse sættes på pause, og der ikke foretages noget tastetryk inden for et minut. Vælg Fortsæt for at genoptage optagelsen.

Hvis du vil justere belysning og farve, før du optager en video, skal du vælge mellem indstillingerne på den aktive værktøjslinje. Se "Aktiv værktøjslinje" på side 50 og "Scener" på side 52.

### Efter videooptagelse

Når du har optaget et videoklip, skal du vælge følgende på den aktive værktøjslinje (kun muligt, hvis *Vis optaget video* er angivet til *Til*. Se "Videoindstillinger" på side 54):

- Vælg *Afspil* D, hvis du straks vil afspille det videoklip, du lige har optaget.
- Hvis du vil sende videoklippet i en MMS-besked, i en e-mail eller ved hjælp af en Bluetooth-forbindelse, skal du trykke på opkaldstasten eller vælge Send (<a>). Du kan muligvis ikke sende videoklip, der er gemt i .mp4-filformatet, i en MMS-besked.</a>
- Hvis du vil sende videoklippet til et kompatibelt onlinealbum, skal du vælge *Log på Onlinedeling* (**(**).
- Du kan åbne Galleri ved at vælge Gå til Galleri (🖳).
- Hvis du ikke vil beholde videoen, skal du vælge *Slet* (1).

### Kameraindstillinger

Der er to forskellige typer indstillinger for stillbilledkameraet: indstillinger på den aktive værktøjslinje og hovedindstillinger. Oplysninger om, hvordan du bruger indstillinger på den aktive værktøjslinje, finder du under "Aktiv værktøjslinje" på side 50. Indstillingerne på den aktive værktøjslinje sættes tilbage til standard-indstillingerne, når du har lukket kameraet, men hovedindstillingerne forbliver, som de er, indtil du ændrer dem igen.

#### Indstillinger for stillbilledkamera

Du kan ændre hovedindstillingerne ved at vælge Valg > Indstillinger.

Hvis du vil indstille billedopløsningen (kun tilgængelig i hovedkameraet), skal du vælge *Billedkvalitet*. Jo højere billedkvalitet, jo mere hukommelse bruger billedet. Du kan udskrive billedet ved at vælge *Udskriv. 3 M – stor* eller *Udskriv. 2 M – mel.*. Hvis du vil sende billedet via MMS, skal du vælge *MMS 0,3 M – lille*.

Vælg *Vis taget billede* for at angive, om du vil se billedet, når det er blevet taget, eller fortsætte med at tage billeder med det samme.

Vælg *Udvidet digital zoom* > *Til (kontinuerlig)* (kun hovedkameraet) for at få jævne og kontinuerlige zoomtrin mellem digitalt og udvidet digitalt zoom. Vælg *Til (med pause)* for at give mulighed for, at zoomtrinnene sættes på pause ved den digitale og udvidede digitale tidsgrænse. Vælg *Fra* for at begrænse zoom til der, hvor den valgte billedkvalitet bevares.

Vælg Gendan kameraindstil. for at gendanne kameraets standardindstillinger.

### Videoindstillinger

Du kan ændre hovedindstillingerne i videotilstand ved at vælge Valg > *Indstillinger*.

Hvis du vil angive videoklippets kvalitet, skal du vælge Videokvalitet. Vælg Deling, hvis du vil sende videoklippet i en MMS-besked.

Vælg Lydoptagelse > Fra for at slå lydoptagelsen fra.

Vælg *Vis optaget video* for at se det første billede i det optagede videoklip, når optagelsen stopper. Hvis du vil have vist videoklippet, skal du vælge *Afspil* på den aktive værktøjslinje (hovedkameraet) eller **Valg** > *Afspil* (det sekundære kamera). Vælg *Gendan kameraindstil.* for at gendanne kameraets standardindstillinger.

# 13. Multimedier

## RealPlayer

Med RealPlayer kan du afspille mediefiler, f.eks. videoklip, der er gemt i enhedens hukommelse eller på hukommelseskortet, eller streame mediefiler trådløst til enheden ved at åbne et streaminglink. RealPlayer understøtter ikke alle filformater eller alle varianter af filformater.

Vælg **\$** > *Program.* > *RealPlayer.* Når du vil afspille, skal du vælge *Videoklip, Streaminglinks* eller *Senest afspillet* og vælge en mediefil eller et streaminglink.

Når du vil streame indhold direkte, skal du først konfigurere dit standardadgangspunkt. Vælg  $\Im > Program. > RealPlayer > Valg > Indstillinger > Streaming > Netværk. Kontakt din tjenesteudbyder for at få yderligere oplysninger.$ 

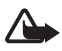

Advarsel! Hold ikke enheden tæt på øret, når højttaleren bruges, da lydstyrken kan være særdeles høj.

# Flash-afspiller

Du kan få vist, afspille og anvende Flash-filer, der er lavet til mobilenheder, ved at vælge  $\Im > Program. > Flash-afsp.$ . Hvis du vil åbne en mappe eller afspille en Flash-fil, skal du vælge mappen eller filen.

# Optager

Med stemmeoptageren kan du optage taleopkaldssamtaler og indtale diktater. Hvis du optager en telefonsamtale, kan alle parter høre et bip under optagelsen.

Vælg r > Musik > Optager. Hvis du vil optage et lydklip, skal du vælge Valg > Optag lydklip eller •. Hvis du vil høre optagelsen, skal du vælge •. Optagede filer gemmes i mappen Lydklip i Galleri.

# 14. Internet

## Brug af browseren på internettet

Du kan bruge browseren på internetsider ved at vælge  $\Im > Internet > Internet$ . Du kan også trykke på og holde O nede i standbytilstand.

Du kan få oplysninger om de tilgængelige tjenester, priser og takster hos din tjenesteudbyder.

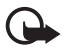

Vigtigt! Brug kun tjenester, som du har tillid til, og som tilbyder tilstrækkelig sikkerhed og beskyttelse mod skadelig software.

Hvis du vil åbne internetsider, skal du gøre et af følgende:

- Vælg et bogmærke i visningen med bogmærker.
- Indtast adressen på internetsiden i visningen med bogmærker, og vælg Gå til.

#### <u>Bogmærker</u>

Du kan tilføje et bogmærke manuelt ved at vælge Valg > *Bogmærkestyring* > *Tilføj bogmærke* i visningen med bogmærker, udfylde felterne og vælge Valg > *Gem*.

#### **Forbindelsessikkerhed**

Hvis sikkerhedsikonet 💼 vises under en forbindelse, er dataoverførslen mellem enheden og internetgatewayen eller -serveren krypteret.

Sikkerhedsikonet angiver ikke, at dataoverførslen mellem gatewayen og indholdsserveren (eller det sted, hvor den anmodede ressource er gemt) er sikker. Tjenesteudbyderen sikrer dataoverførslen mellem gatewayen og indholdsserveren.

Hvis du vil have vist detaljer om forbindelsen, krypteringsstatus og oplysninger om server- og brugergodkendelse, skal du vælge Valg > Værktøjer > Sideoplysninger.

#### Taster og kommandoer ved brug af browseren

Du kan åbne et link, foretage valg eller markere felter ved at trykke på navigeringstasten.

Hvis du vil gå til den forrige side, mens du bruger browseren, skal du vælge **Tilbage**. Hvis **Tilbage** ikke er tilgængelig, skal du vælge **Valg** > *Navigeringsvalg* > *Oversigt* for at få vist en kronologisk liste over de sider, du har besøgt under en browsersession. Hvis du vil vælge den ønskede side, skal du rulle til venstre eller højre og markere den. Oversigtslisten ryddes, hver gang en session lukkes.

Vælg Valg > *Gem som bogmærke* for at gemme et bogmærke, mens du bruger browseren.

Vælg Valg > *Navigeringsvalg* > *Indlæs igen* for at hente det seneste indhold fra serveren.

Du kan åbne browserværktøjslinjen ved at rulle til et tomt sted på siden og trykke på navigeringstasten og holde den nede.

Du kan afbryde forbindelsen og få vist browsersiden offline ved at vælge Valg > Værktøjer > Afbryd forbindelsen. Vælg Valg > Afslut for at stoppe med at bruge browseren.

#### Tastaturgenveje, når du bruger browseren

- 1 bruges til at åbne bogmærker.
- 2 bruges til at søge efter nøgleord på den aktuelle side.
- 3 bruges til at vende tilbage til den forrige side.
- 5 bruges til at få vist en liste over alle åbne vinduer.

8 – bruges til at få vist sideoversigten over den aktuelle side. Tryk på 8 igen for at zoome ind og få vist det ønskede udsnit af siden.

9 - bruges til at indtaste en ny webadresse.

0 – bruges til at gå til startsiden.

\* eller # - bruges til at zoome ind på eller ud fra siden.

#### Minikort

Minikort gør det muligt at navigere rundt på internetsider, der indeholder store mængder oplysninger. Når Minikort er slået til under browserindstillingerne, og du ruller gennem en stor internetside, åbnes Minikort, og der vises en oversigt over den internetside, du bruger. Rul for at flytte rundt i Minikort. Når du holder op med at rulle, forsvinder Minikort, og det område, der er indrammet i Minikort, vises.

#### Sideoversigt

Med Sideoversigt kan du hurtigere gå til den ønskede del af en internetside. Sideoversigten er muligvis ikke tilgængelig på alle sider.

Hvis du vil have vist sideoversigten for den aktuelle side, skal du trykke på 8. Rul op eller ned for at finde det ønskede sted på siden. Tryk på 8 igen for at zoome ind og få vist det ønskede udsnit af siden.

### <u>Internetkilder</u>

Internetkilder bruges ofte til at dele de nyeste overskrifter eller nyheder.

l browseren registreres det automatisk, hvis en internetside indeholder internetkilder. Hvis du vil abonnere på en internetkilde, skal du vælge Valg >

Abon. på internetkilder og vælge en internetkilde. Du kan også klikke på linket. Hvis du vil have vist de internetkilder, du abonnerer på, skal du vælge Internetkilder i visningen med bogmærker.

Du kan opdatere en internetkilde ved at vælge den og derefter vælge Valg > *Opdater*.

Hvis du vil angive, hvordan internetkilderne skal opdateres, skal du vælge Valg > *Indstillinger* > *Internetkilder*.

#### **Widgets**

Enheden understøtter widgets. Widgets er små internetprogrammer, du kan hente til enheden. De giver dig adgang til multimedier, nyhedskilder og andre oplysninger, f.eks. vejrudsigter, på enheden. Installerede widgets vises som separate programmer i mappen *Program.* > *Installat.*.

Du kan hente widgets ved hjælp af programmet Hent eller via internettet.

Standardadgangspunktet til widgets er det samme som internetbrowserens standardadgangspunkt. Når nogle typer widgets er aktive i baggrunden, kan de automatisk opdatere oplysninger på enheden.

Hvis du bruger widgets, kan det medføre, at der overføres store mængder data via din tjenesteudbyders netværk. Kontakt tjenesteudbyderen for at få yderligere oplysninger om, hvad dataoverførsel koster.

#### Gemte sider

Du kan gemme en side, mens du bruger browseren, for at få mulighed for at se den offline, ved at vælge Valg > Varktøjer > Gem side.

Du kan få vist gemte sider ved at vælge *Gemte sider* i visningen med bogmærker. Hvis du vil åbne en side, skal du vælge den.

#### Sletning af personlige data

En cache er en hukommelsesplacering, som anvendes til midlertidig lagring af data. Hvis du har fået eller har forsøgt at få adgang til fortrolige oplysninger, der kræver adgangskoder, skal du tømme cachen efter hver anvendelse. De oplysninger eller tjenester, som du har fået adgang til, gemmes i cachen. Hvis du vil tømme cachen, skal du vælge Valg > *Slet personlige data* > *Cache*.

Hvis du vil slette alle personlige data, skal du vælge Valg > *Slet personlige data* > *Alle*.

# Søgning

Med Søgning får du adgang til søgeprogrammer, og du kan finde frem til lokale tjenester, websteder, billeder og indhold til mobilenheden (netværkstjeneste). Du kan f.eks. bruge programmet til at søge efter lokale restauranter og butikker. Du kan også søge efter data på enheden og hukommelseskortet.

Vælg S > Internet > Søgning.

# 15. Tilpasning

## Temaer

Du kan ændre udseendet af enhedens skærm ved at aktivere et tema.

Vælg r > Indstillinger > Indstillinger > Generelt > Tilpasning > Temaer. Du kan seen liste over tilgængelige temaer ved at vælge*Generelt*. Det aktive tema erangivet med et afkrydsningsmærke.

Hvis du vil have vist et eksempel på et tema, skal du rulle til temaet og vælge Valg > *Vis*. Du kan aktivere det tema, der vises, ved at vælge Anvend.

I Temaer kan du også angive menuens visningstype, angive et tema til standbytilstand, indstille en brugerdefineret baggrund, tilpasse udseendet af strømspareren og vælge et billede, der vises under et opkald.

# Profiler

I Profiler kan du justere og tilpasse enhedens toner til forskellige begivenheder, miljøer eller opkaldsgrupper. Du kan se den valgte profil øverst på skærmen i standbytilstand. Hvis profilen *Normal* er i brug, vises kun den aktuelle dato.

Vælg 🕄 > Indstillinger > Profiler.

Du kan aktivere profilen ved at vælge profilen og vælge Aktivér.

Tip! Hvis du hurtigt vil skifte til profilen Lydløs fra enhver anden profil, skal du trykke på og holde # nede i standbytilstand.

Hvis du vil tilpasse en profil, skal du vælge profilen, vælge *Tilpas* og vælge de ønskede indstillinger.

Du kan gøre en profil aktiv indtil et bestemt tidspunkt inden for de næste 24 timer ved at vælge *Tidsbestemt* og vælge tidspunktet.

Se også "Profilen Offline" på side 15.

# 16. Tidsstyring

### Ur Ur

Vælg  $rac{1}{3} > Program. > Ur$ . Du kan ændre urindstillingerne og indstille tid og dato ved at vælge Valg > Indstillinger.

Du kan indstille enheden til at vise klokkeslættet andre steder ved at rulle til højre til *Verdensur.* Du kan tilføje et sted ved at vælge Valg > *Tilføj sted*.

Hvis du vil angive det sted, du befinder dig på for øjeblikket, skal du rulle til et sted og vælge Valg > *Indstil som aktuelt sted*. Stedet vises i hovedvisningen i Ur, og klokkeslættet på enheden ændres i overensstemmelse med det valgte sted. Kontrollér, at klokkeslættet er korrekt og passer til den tidszone, du er i.

#### <u>Alarm</u>

Du kan indstille en ny alarm ved at rulle til højre til *Alarmer* og vælge Valg > *Ny alarm*. Indtast alarmtidspunktet, vælg, om og hvornår alarmen skal gentages, og vælg Udført.

## Kalender

Vælg s > Kalender. Tryk på # i måneds-, uge- eller dagsvisningen for automatisk at få fremhævet dags dato.

Hvis du vil tilføje en ny kalenderpost, skal du vælge Valg > Ny post og vælge en posttype. Poster af typen Årsdag gentages hvert år. Med poster af typen Opgave kan du oprette en liste med opgaver, der skal udføres. Udfyld felterne, og vælg Udført.

# 17. Kontorprogrammer

## Aktive noter

Med aktive noter kan du oprette, redigere og få vist forskellig typer noter. Du kan indsætte billeder og videoer eller lydklip i noterne, tilknytte noterne til andre programmer, f.eks. *Kontakter*, og sende noter til andre.

Vælg S > Program. > Organiser > Aktive noter.

Hvis du vil oprette en note, skal du blot begynde at skrive. Hvis du vil indsætte billeder, lyd- eller videoklip, visitkort, internetbogmærker eller filer, skal du vælge Valg > *Indsæt* og derefter vælge elementtypen.

Hvis du vil indstille enheden til at vise en note, når du ringer til eller modtager et opkald fra en kontakt, skal du vælge Valg > *Indstillinger*. Hvis du vil tilknytte en note til en kontakt, skal du vælge Valg > *Tilknyt note til opkald* > *Tilføj kontakter* og derefter vælge kontakten.

# Noter

Vælg S > Program. > Organiser > Noter.

Hvis du vil skrive en ny note, skal du blot begynde at skrive. Vælg Udført for at gemme noten.

Du kan gemme almindelige tekstfiler (.txt-format), som du modtager, i Noter.

# Mobilordbog

Brug Ordbog til at oversætte ord fra ét sprog til et andet.

Vælg **G** > *Program.* > *Organiser* > *Ordbog.* Engelsk er som standard tilgængeligt på enheden. Du kan tilføje endnu to sprog. Du kan tilføje et sprog ved at vælge Valg > *Sprog* > *Hent sprog.* Du kan fjerne sprog undtagen engelsk og tilføje nye. Sprogene er gratis, men overførslen kan medføre, at der overføres store mængder data via din tjenesteudbyders netværk. Kontakt tjenesteudbyderen for at få yderligere oplysninger om, hvad dataoverførsel koster.

På skærmen vises forkortelser for kilde- og målsprog. Hvis du vil ændre kilde- og målsproget, skal du vælge Valg > *Sprog* > *Kildesprog* og derefter vælge *Målsprog*.

Indtast det ord, der skal oversættes, og vælg Oversæt. Hvis du vil høre ordet udtalt, skal du vælge Aflyt.

# Adobe Reader

Brug *Adobe Reader* til at få vist dokumenter i .pdf-format (Portable Document Format). Du kan åbne programmet ved at vælge \$ > Program. > Organiser > Adobe PDF.

# <u>Åbning af en .pdf-fil</u>

Du kan åbne et dokument, der er blevet vist for nylig, ved at vælge det. Hvis du vil åbne et dokument, der ikke er tilgængeligt i hovedvisningen, skal du vælge Valg > *Angiv filplacering*, vælge hukommelsen, vælge den mappe, hvor filen er gemt, og vælge filen.

### Visning af et dokument

Du kan navigere rundt på en side ved at rulle med navigeringstasten. Hvis du vil gå til den næste side, skal du rulle ned til bunden af siden.

Du kan zoome ind eller ud ved at vælge Valg > Zoom > Ind eller Ud.

Hvis du vil søge efter tekst, skal du vælge Valg > Søg > Tekst og indtaste den tekst, du vil søge efter. Du kan søge efter den næste forekomst ved at vælge Valg > Søg > Nœste.

Hvis du vil gemme en kopi af dokumentet, skal du vælge Valg > Gem.

#### **Indstillinger**

Vælg Valg > *Indstillinger*, og vælg mellem følgende muligheder:

*Standardzoom i* % – for at angive standardzoom ved åbning af en .pdf-fil, der skal vises.

*Visningstilstand* > *Fuld skærm* – for at åbne dokumenter i fuld skærmtilstand.

*Gem indst. ved afslut.* > *Ja* – for at gemme indstillingerne som standard, når du afslutter *Adobe Reader* 

### Quickoffice

Du kan bruge Quickoffice-programmerne ved at vælge  $\S > Program. > Organiser > Quickoffice.$ 

Hvis du vil have vist en liste over Word-, Excel- og PowerPoint-dokumenter, skal du rulle til højre eller venstre til Quickword-, Quicksheet- eller Quickpointvisningen. Tilgængelige Microsoft Word-dokumenter er f.eks. opført i Quickwordvisningen. Ikke alle varianter eller funktioner af filformaterne i Word, Excel og PowerPoint understøttes.

Hvis du vil åbne en fil i det respektive program, skal du vælge filen.

Hvis du oplever problemer med Quickoffice-programmerne, kan du gå ind på www.quickoffice.com eller sende en e-mail til sales@quickoffice.com.

#### Quickmanager

Med Quickmanager kan du hente software, herunder opdateringer, opgraderinger og andre nyttige programmer. Du kan betale for overførslerne via din telefonregning eller med kreditkort.

# 18. Indstillinger

### Stemmekommandoer

Hvis du vil vælge de funktioner, der skal kunne aktiveres med en stemmekommando, skal du vælge S > *Indstillinger* > *Stem.komm.*. De stemmekommandoer, der bruges til at skifte profil, findes i mappen Profiler.

Hvis du vil ændre stemmekommandoen for et program, skal du vælge Valg > *Rediger kommando* og vælge det pågældende program. Vælg Valg > *Afspil* for at afspille den aktiverede stemmekommando.

Oplysninger om, hvordan du bruger stemmekommandoer, finder du under "Stemmestyrede opkald" på side 22.

# Telefonindstillinger

### <u>Generelt</u>

Vælg **G** > *Indstillinger* > *Indstillinger* > *Generelt*, og vælg en af følgende valgmuligheder:

*Tilpasning* – for at ændre indstillingerne for skærmen, standbytilstand, toner (f.eks. ringetoner), sprog, temaer og stemmekommandoer.

Dato og tid - for at indstille tiden og datoen samt visningsformatet.

*Ekstraudstyr* – for at ændre indstillingerne for ekstraudstyr. Vælge det ønskede ekstraudstyr og den ønskede indstilling.

*Sikkerhed* – for at ændre indstillingerne for enheden og SIM-kortet, f.eks. PIN- og låsekoden, for at få vist certifikatoplysninger og kontrollere ægtheden samt for at få vist og redigere sikkerhedsmoduler.

Når der bruges sikkerhedsfunktioner, der begrænser opkald (f.eks. opkaldsspærring, lukket brugergruppe og begrænsede numre), er det muligt at ringe til det officielle alarmnummer, der er indkodet i enhedens hukommelse.

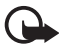

Vigtigt! Brugen af certifikater mindsker risikoen væsentligt ved eksterne forbindelser og softwareinstallation, men det er vigtigt, at certifikaterne bruges korrekt, hvis du skal kunne udnytte de øgede sikkerhedsfunktioner. Tilstedeværelsen af et certifikat giver ikke nogen beskyttelse i sig selv. Certifikatstyring skal indeholde korrekte, ægte eller pålidelige certifikater, hvis der skal være øget sikkerhed. Certifikater har en begrænset levetid. Hvis teksten "Certifikatet er udløbet" eller "Certifikatet er endnu ikke gyldigt" vises, selvom certifikatet skulle være gyldigt, skal du kontrollere, at den aktuelle dato og det aktuelle klokkeslæt på enheden er korrekte. Før du ændrer certifikatindstillingerne, skal du sikre dig, at du har tillid til ejeren af certifikatet, og at certifikatet faktisk tilhører den angivne ejer.

*Fabriksindstil.* – for at nulstille nogle af indstillingerne til deres oprindelige værdier. Du skal bruge låsekoden.

*Positionering* (netværkstjeneste) – for at ændre positioneringsindstillinger.

#### <u>Telefon</u>

Se "Opkaldsindstillinger" på side 24.

#### **Forbindelser**

Vælg **G** > *Indstillinger* > *Indstillinger* > *Forbindelse*, og vælg en af følgende valgmuligheder:

*Bluetooth* – for at slå Bluetooth til eller fra og redigere Bluetooth-indstillinger. Se "Indstillinger for Bluetooth-forbindelse" på side 70.

USB – for at redigere, der vedrører USB.

*Destinationer* – for at angive de forbindelsesmetoder, der anvendes til at få forbindelse med en bestemt destination.

*Pakkedata* – for at vælge indstillingerne for pakkedataforbindelser. Pakkedataindstillingerne berører alle adgangspunkter, som bruger en pakkedataforbindelse.

- Vælg Pakkedataforbindelse > Når tilgængelig for at indstille enheden, så den registreres på pakkedatanetværket, når du befinder dig inden for et netværk, der understøtter pakkedata. Hvis du vælger Efter behov, bruger enheden kun en pakkedataforbindelse, hvis du starter et program eller en funktion, der kræver det.
- Vælg *Adgangspunkt* for at angive navnet på det adgangspunkt, der skal bruges, hvis du vil bruge enheden som modem til en computer.
- Vælg Højhastighedspakkedata for at aktivere brugen af HSDPA (netværkstjeneste) i UMTS-netværk. Når HSDPA-understøttelse er aktiveret, kan det være hurtigere at hente data som f.eks. beskeder, e-mails og browsersider via mobilnetværket.

Dataopkald – for at indstille onlinetiden for dataopkaldsforbindelsen. Indstillingerne for dataopkald påvirker alle adgangspunkter, der bruger et GSM-dataopkald.

*Deling af video* – for at angive indstillingerne for SIP-profilen manuelt. Se "Indstillinger for deling af video" på side 26.

*SIP-indstillinger* – for at få vist og redigere SIP-profiler (Session Initiation Protocol). Se "Deling af video" på side 26.

*Konfig.* – for at få vist og slette konfigurationskontekst. Nogle funktioner, f.eks. brug af det mobile internet og MMS-beskeder, kræver muligvis konfigurationsindstillinger. Du modtager muligvis disse indstillinger fra tjenesteudbyderen. Se "Konfigurationsindstillinger" på side 12.

*APN-kontrol* – for at begrænse brugen af pakkedataadgangspunkter. Denne indstilling er kun tilgængelig, hvis dit SIM-kort understøtter tjenesten. Du skal bruge PIN2-koden for at ændre indstillingerne.

#### Programmer

Du kan få vist og redigere indstillinger for programmer, der er installeret på enheden, ved at vælge  $\Im > Indstillinger > Indstillinger > Programmer.$ 

### Tale

l Tale kan du vælge det standardsprog og den stemme, der skal bruges til at læse SMS-beskeder højt, og justere stemmeegenskaber, f.eks. hastighed og lydstyrke. Vælg  $\Im > Indstillinger > Tale$ .

Hvis du vil have vist detaljer om en stemme, skal du rulle til højre, rulle til stemmen og vælge Valg > *Stemmedetaljer*. Hvis du vil teste en stemme, skal du rulle til stemmen og vælge Valg > *Afspil stemme*.

# 19. Datastyring

# Installation eller fjernelse af programmer

Du kan installere to typer programmer på enheden:

- J2ME<sup>™</sup>-programmer, der er baseret på Java<sup>™</sup>-teknologi med filtyperne .jad eller .jar. PersonalJava<sup>™</sup>-programmer kan ikke installeres på enheden.
- Andre programmer og anden software, der passer til operativsystemet Symbian. Installationsfilerne har filtypen .sis eller .sisx. Installer kun programmer og software, der er udviklet til enheden.

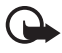

Vigtigt! Installer og anvend kun programmer og anden software fra pålidelige kilder, f.eks. programmer med certifikatet Symbian Signed eller programmer, der er godkendt som Java Verified™.

Installationsfilerne kan overføres til enheden fra en kompatibel pc, hentes fra det mobile internet eller sendes til dig i en MMS-besked, som en vedhæftet fil i en e-mail eller via Bluetooth-teknologien. Du kan bruge Nokia Application Installer i Nokia PC Suite til at installere et program på enheden eller på et hukommelseskort.

Du kan søge efter installerede programmer ved at vælge **S** > *Program.* > *Installat..* 

Du kan åbne Programstyring ved at vælge \$ > *Indstillinger* > *Datastyring* > *Pgr.styring*.

#### Installation af et program

En .jar-fil er påkrævet til installation af Java-programmer. Hvis filen mangler, bliver du muligvis bedt om at hente den.

- 1. Hvis du vil installere et program eller en programpakke, skal du vælge *Installationsfiler* og rulle til en installationsfil. Programmer, der er installeret på hukommelseskortet, angives med **I**.
- 2. Vælg Valg > Installer.

Du kan også søge efter programmet i enhedens hukommelse eller på hukommelseskortet, markere programmet og trykke på navigeringstasten for at starte installationen.

Under installationen vises der oplysninger om installationens forløb på enheden. Hvis du installerer et program uden en digital signatur eller certificering, vises der er en advarsel på enheden. Fortsæt kun installationen, hvis du er sikker på programkilden og –indholdet.

l Java-programmer gøres der f.eks. forsøg på at oprette en dataforbindelse eller sende en besked. Hvis du vil redigere tilladelserne fra et installeret Java-program og angive, hvilke adgangspunkter programmet skal bruge, skal du vælge *Instal. progr.*, rulle til programmet og vælge Åbn.

Når du installerer programmer på et kompatibelt hukommelseskort, forbliver installationsfilerne (.sis) i enhedens hukommelse. Filerne kan bruge store mængder hukommelse og forhindre dig i at gemme andre filer. Du kan bevare en tilstrækkelig mængde hukommelse ved at bruge Nokia PC Suite til at sikkerhedskopiere installationsfiler på en kompatibel pc og derefter bruge filstyring til at fjerne installationsfilerne fra enhedens hukommelse. Se "Filstyring" på side 66. Hvis .sis-filen er en vedhæftet fil i en besked, skal du slette beskeden fra beskedindbakken.

#### Fjernelse af et program

Vælg *Instal. progr.* i hovedvisningen i Programstyring, rul til en softwarepakke, og vælg Valg > *Fjern*.

# Filstyring

Du kan gennemse, åbne og administrere filer og mapper i enhedens hukommelse eller på et hukommelseskort ved at vælge  $\S > Program. > Organiser > Filstyring.$ 

#### Sikkerhedskopiering og gendannelse af enhedens hukommelse

Du kan sikkerhedskopiere oplysninger fra enhedens hukommelse til hukommelseskortet eller gendanne oplysninger fra hukommelseskortet ved at vælge Valg > Sikkerh.kopiér tlf.hukom. eller Gendan fra hukom.kort i Filstyring. Du kan kun sikkerhedskopiere og gendanne enhedens hukommelse til den samme enhed.

#### Formatering af hukommelseskort

Når et hukommelseskort formateres, går alle data på kortet tabt. Nogle hukommelseskort er formateret på forhånd, mens andre skal formateres.

- 1. Vælg hukommelseskortet i visningen i Filstyring.
- 2. Vælg Valg > Hukommelseskortvalg > Formatér.
- 3. Når formateringen er fuldført, skal du indtaste et navn på hukommelseskortet.

#### Låsning eller oplåsning af hukommelseskort

Du kan angive en adgangskode for at forhindre uautoriseret brug ved at vælge hukommelseskortet og derefter vælge Valg > *Adg.kode til hukom.kort* > *Indstil* i visningen i Filstyring. Indtast og bekræft adgangskoden. Adgangskoden kan være op til 8 tegn lang.

Hvis du sætter et andet adgangskodebeskyttet hukommelseskort i enheden, bliver du bedt om at indtaste adgangskoden til kortet. Du kan låse kortet op ved at vælge Valg > Lås hukommelseskort op.

# Licenser

#### Styring af digitale rettigheder

Ejere af indhold kan bruge forskellig teknologi til styring af digitale rettigheder (DRM) for at beskytte deres immaterialrettigheder, herunder ophavsrettigheder. Enheden bruger forskellige typer DRM-software til at få adgang til DRM-beskyttet indhold. Med denne enhed kan du få adgang til indhold, der er beskyttet med WMDRM, OMA DRM 1.0 og OMA DRM 2.0. Hvis en bestemt type DRM-software ikke beskytter indholdet, kan ejerne af indholdet bede om at få denne DRM-softwares mulighed for at få adgang til nyt DRMbeskyttet indhold tilbagekaldt. Tilbagekaldelse kan også forhindre, at DRM-beskyttet indhold, der allerede findes på enheden, fornys. Tilbagekaldelse af sådan DRM-software påvirker ikke brugen af indhold, der er beskyttet med andre DRM-typer, eller brug af indhold, der ikke er DRM-beskyttet. DRM-beskyttet indhold har en tilhørende aktiveringsnøgle, der definerer dine rettigheder til at bruge indholdet.

Hvis der findes OMA DRM-beskyttet indhold på enheden, skal du bruge funktionen til sikkerhedskopiering i Nokia PC Suite til at sikkerhedskopiere såvel licenserne som indholdet. Hvis du bruger andre overførselsmetoder, er det ikke sikkert, at de licenser, der skal gendannes med indholdet, for at du kan fortsætte med at bruge OMA DRM-beskyttet indhold, bliver gendannet, når enhedens hukommelse formateres. Du er muligvis også nødt til at gendanne licenserne, hvis filerne på enheden beskadiges.

Hvis der findes WMDRM-beskyttet indhold på enheden, går både licenserne og indholdet tabt, hvis enhedens hukommelse formateres. Du kan også risikere at miste licenserne og indholdet, hvis filerne på enheden beskadiges. Hvis du mister licenserne eller indholdet, kan det begrænse muligheden for at bruge det samme indhold på enheden igen. Kontakt din tjenesteudbyder for at få yderligere oplysninger.

Nogle licenser kan tilknyttes et bestemt SIM-kort, og der er kun adgang til det beskyttede indhold, hvis dette SIM-kort er indsat i enheden.

Du kan få vist de licenser, der er gemt på enheden, ved at vælge  ${}^{C}_{3} > Indstillinger > Datastyring > Licenser.$ 

Hvis du vil have vist gyldige licenser, der er tilknyttet en eller flere mediefiler, skal du vælge *Gyldige licenser*. Gruppelicenser, der indeholder flere licenser, er angivet med and Hvis du vil have vist de licenser, der er indeholdt i gruppelicensen, skal du vælge gruppelicensen.

Hvis du vil have vist ugyldige licenser, for hvilke tidsperioden for brug af filen er udløbet, skal du vælge *Ugyld. licenser*. Hvis du vil købe mere brugstid eller udvide brugsperioden for en mediefil, skal du vælge en ugyldig licens og vælge Valg > *Hent ny licens*. Licenser kan muligvis ikke opdateres, hvis modtagelse af tjenestebeskeder er deaktiveret.

Hvis du vil have vist licenser, der ikke er i brug, skal du vælge *lkke i brug*. Licenser, der ikke er i brug, har ikke tilknyttet nogen mediefiler.

Hvis du vil have vist yderligere oplysninger, f.eks. gyldighedsstatus og evne til at sende filen, skal du rulle til en licens og vælge den.

### Enhedsstyring

Med Enhedsstyring kan du oprette forbindelse til en server og modtage konfigurationsindstillinger til enheden, oprette nye serverprofiler eller få vist og administrere eksisterende serverprofiler. Du modtager muligvis konfigurationsindstillinger fra tjenesteudbyderen eller fra den afdeling, der håndterer virksomhedsoplysninger.

# Du kan åbne Enhedsstyring ved at vælge $\Im > Indstillinger > Datastyring > Enhedsstyr.$

#### Opdatering af software

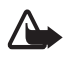

Advarsel! Hvis du installerer en softwareopdatering, kan du ikke bruge enheden, heller ikke til nødopkald, før installationen er fuldført, og enheden er genstartet. Husk at sikkerhedskopiere data, før du accepterer, at der installeres en opdatering.

Når du henter softwareopdateringer, kan det medføre, at der overføres store mængder data via din tjenesteudbyders netværk. Kontakt tjenesteudbyderen for at få yderligere oplysninger om, hvad dataoverførsel koster.

Kontrollér, at enhedens batteri er tilstrækkeligt opladet, eller tilslut opladeren, før opdateringen sættes i gang.

- 1. Vælg Valg > *Søg efter opdateringer*. Hvis der er en tilgængelig opdatering, skal du acceptere at hente den.
- 2. Når den er hentet til enheden, skal du vælge Nu for at installere opdateringen. Vælg Senere, hvis du vil starte installationen senere.

Du kan starte installationsprocessen senere ved at vælge Valg > *Installer opdatering*.

Hvis der ikke er angivet en serverprofil, bliver du bedt om at oprette en. Hvis der er flere serverprofiler, skal du vælge en på en liste over servere. Kontakt din tjenesteudbyder for at få indstillingerne for serverprofilen.

#### Konfigurering af enheden

Du modtager muligvis konfigurationsindstillinger fra tjenesteudbyderen eller fra den afdeling, der håndterer virksomhedsoplysninger.

Hvis du vil oprette forbindelse til en server og modtage konfigurationsindstillinger til enheden, skal du vælge Valg > *Serverprofiler*, rulle til serverprofilen og vælge Valg > *Start konfiguration*.

Hvis du vil redigere en serverprofil, skal du rulle til profilen og vælge Valg > *Rediger profil.* 

Kontakt tjenesteudbyderen eller den afdeling, der håndterer virksomhedsoplysninger, for at få serverprofilindstillingerne.

# 20. Forbindelse

# Trådløst LAN-netværk (WLAN)

Enheden understøtter trådløse lokalnetværk (WLAN-netværk), som du kan bruge til at oprette forbindelse fra enheden til internettet eller til kompatible enheder, der understøtter WLAN-forbindelser.

Hvis du vil bruge en WLAN-forbindelse, skal den være tilgængelig der, hvor du befinder dig, og enheden skal have forbindelse til WLAN-netværket. Nogle WLANnetværk er beskyttede, og du skal bruge en adgangsnøgle fra tjenesteudbyderen for at oprette forbindelse til dem.

l nogle lande, f.eks. Frankrig, er der begrænsninger i forbindelse med brugen af trådløse LANnetværk. Kontakt de lokale myndigheder for at få yderligere oplysninger.

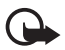

Vigtigt! Aktivér altid en af de tilgængelige krypteringsmetoder for at øge sikkerheden for den trådløse LAN-forbindelse. Hvis du bruger kryptering, nedsættes risikoen for uautoriseret adgang til dine data.

Funktioner, der bruger trådløst LAN, øger behovet for batteristrøm og reducerer batteriets levetid.

### Dataoverførsel

Med programmet til dataoverførsel kan du kopiere eller synkronisere dine kontakter, kalenderposter og muligvis også andre data, f.eks. videoklip og billeder, fra en kompatibel enhed via en Bluetooth-forbindelse.

Afhængigt af den anden enhed er synkronisering muligvis ikke mulig, og data kan kun kopieres én gang.

Hvis du vil overføre eller synkronisere data, skal du vælge \$3 > Indstillinger > Forbind. > Telefonskift.

Hvis du ikke har brugt programmet Telefonskift før, vises der oplysninger om programmet. Hvis du vil starte overførslen af data, skal du vælge Fortsæt.

Hvis du har brugt programmet Telefonskift før, skal du vælge ikonet *Start synk.*, *Start hentning* eller vælge *Start afsendelse*.

2. Når du bruger Bluetooth-teknologien, skal der oprettes en binding mellem enhederne, for at der kan overføres data.

Afhængigt af den anden enheds type sendes der muligvis et program til den anden enhed, og dette installeres for at gøre det muligt at overføre dataene. Følg vejledningen.

- 3. Vælg det indhold, der skal overføres til enheden.
- 4. Der overføres indhold til enheden. Overførselstiden afhænger af datamængden. Du kan stoppe overførslen og fortsætte den senere.

### PC Suite

Med PC Suite kan du synkronisere kontakter, kalenderposter og noter mellem enheden og en kompatibel pc.

Yderligere oplysninger om PC Suite og linket til hentning finder du i supportområdet på Nokias websted, www.nokia.com/pcsuite.

## Bluetooth-forbindelse

Ved hjælp af den trådløse Bluetooth-teknologi kan du oprette trådløse forbindelser mellem elektroniske enheder inden for en afstand af maksimalt 10 meter.

Denne enhed er kompatibel med Bluetooth-specifikationen 2.0, der understøtter følgende profiler: Advanced Audio Distribution, Audio/Video Remote Control, Basic Imaging, Device Identification, Dial-Up Networking, File Transfer, Hands-free, Headset, Object Push, Serial Port, SIM Access, Phone Book Access, Generic Audio/Video Distribution, Generic Access og Generic Object Exchange. Indbyrdes anvendelighed mellem andre enheder, der understøtter Bluetooth-teknologi, sikres ved at bruge ekstraudstyr, som er godkendt af Nokia til denne model. Kontakt producenterne af andre enheder for at få at vide, om de er kompatible med denne enhed.

Funktioner, der bruger Bluetooth-teknologi, øger behovet for batteristrøm og reducerer batteriets levetid.

Undlad at acceptere Bluetooth-forbindelser fra kilder, du ikke har tillid til.

En Bluetooth-forbindelse afbrydes automatisk efter afsendelse eller modtagelse af data.

#### Indstillinger for Bluetooth-forbindelse

Vælg 🕄 > Indstillinger > Forbind. > Bluetooth.

Bluetooth – for at slå Bluetooth til eller fra.

*Telefonens synlighed > Vist for alle* – hvis du vil tillade, at andre Bluetoothenheder til enhver tid kan finde enheden. Hvis du vil tillade, at enheden kan findes i en angiven tidsperiode, skal du vælge *Angiv periode*. Af sikkerhedsmæssige grunde anbefales det at bruge indstillingen *Skjult*, når det er muligt.

Telefonens navn – for at angive et navn til enheden.

SIM-fjernadgangstilstand > Til – for at gøre det muligt for en anden enhed, f.eks. et bilmonteringssæt, at bruge enhedens SIM-kort ved hjælp af Bluetoothteknologi (SIM-adgangsprofil).

Når den trådløse enhed er i SIM-fjernadgangstilstand, kan du kun bruge kompatibelt ekstraudstyr, f.eks. et bilsæt, til at foretage og modtage opkald. Der kan kun foretages opkald fra den trådløse enhed til de alarmnumre, der er indkodet i enhedens hukommelse, når den er i denne tilstand. Du skal afslutte SIM-fjernadgangstilstanden for at kunne foretage opkald fra enheden. Indtast låsekoden for at låse enheden op, hvis den er låst.

### Afsendelse af data

- 1. Åbn det program, hvor det element, du vil sende, er gemt.
- 2. Rul til det element, du vil sende, og vælg Valg > Send > Via Bluetooth.
- Enheden begynder at søge efter enheder inden for området. Forbundne enheder vises med \*\*. På nogle enheder er det kun de entydige enhedsadresser, der vises. Hvis du vil vide, hvad den entydige adresse for din enhed er, skal du indtaste koden \*#2820# i standbytilstand.

Hvis du før har søgt efter enheder, vises der en liste over enheder, som tidligere blev fundet. Du kan starte en ny søgning ved at vælge *Flere enheder*.

- 4. Vælg den enhed, du vil oprette forbindelse til.
- 5. Hvis den anden enhed kræver, at der oprettes en binding mellem enhederne, før der kan overføres data, lyder der en tone, og du bliver bedt om at indtaste en adgangskode. Opret din egen adgangskode, og del den med ejeren af den anden enhed. Du behøver ikke lære adgangskoden udenad.

### Oprettelse af en binding mellem og blokering af enheder

Du kan åbne en liste over forbundne enheder ved at rulle til højre til *Forbundne* enheder i visningen i Bluetooth.

Hvis du vil oprette en binding til en enhed, skal du vælge Valg > Ny forbundet enhed, vælge den enhed, der skal oprettes en binding til, og udveksle adgangskoder.

Hvis du vil annullere en binding, skal du rulle til den enhed, du vil annullere bindingen for, og trykke på sletningstasten. Du kan annullere alle bindinger ved at vælge Valg > Slet alle.

Hvis du vil angive en enhed som godkendt, skal du rulle til enheden og vælge Valg > *Angiv som godkendt*. Der kan oprettes forbindelse mellem din enhed og en godkendt enhed, uden at du ved det. Brug kun denne status for dine egne enheder, som andre ikke har adgang til, f.eks. din computer, eller enheder, der tilhører personer, du har tillid til. 🛐 tilføjes ud for godkendte enheder i visningen Forbundne enheder.

Hvis du vil forhindre, at der oprettes forbindelser fra en enhed, skal du vælge enheden og vælge *Bloker* i visningen Forbundne enheder.

Hvis du vil have vist en liste over blokerede enheder, skal du rulle til højre til *Blokerede enheder*. Hvis du vil fjerne blokeringen af en enhed, skal du rulle til enheden og vælge Slet.

#### Modtagelse af data

Når du modtager data via Bluetooth, bliver du spurgt om, hvorvidt du vil acceptere beskeden. Hvis du accepterer, placeres beskeden i indbakken i Beskeder.

# Fjernsynkronisering

Med Synkronisering kan du synkronisere data, f.eks. dine kalenderposter, kontakter og noter, med en kompatibel computer eller en fjernserver på internettet.

Vælg \$ > Indstillinger > Forbind. > Synk..

Du kan oprette en ny profil ved at vælge Valg > Ny synkroniseringsprofil og angive navnet til de krævede indstillinger.

Du kan synkronisere data i hovedvisningen ved at markere de data, der skal synkroniseres, og vælge Valg > *Synkroniser*.

## Forbindelsesstyring

I Forbindelsesstyring kan du identificere statussen for dataforbindelser, se oplysninger om mængden af sendte og modtagne data og afslutte ubenyttede forbindelser.

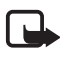

Bemærk! Tjenesteudbyderens egentlige fakturering af samtaler og tjenester kan variere afhængigt af netværksfunktioner, afrunding ved afregning, skatter osv.

Vælg 🕄 > Indstillinger > Forbind. > Forb.styring.

Hvis du vil se oplysninger om en forbindelse, skal du rulle til en forbindelse og vælge Valg > *Detaljer*.

Du kan afbryde en forbindelse ved at rulle til forbindelsen og vælge Valg > *Afbryd forbindelsen*. Hvis du vil afbryde alle forbindelser, skal du vælge Valg > *Afbryd alle forbindelser*.
# 21. Ekstraudstyr

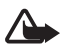

Advarsel! Brug kun batterier, opladere og ekstraudstyr, der er godkendt af Nokia til brug sammen med denne bestemte model. Brug af andre typer kan være farlig og kan medføre, at en eventuel godkendelse eller garanti bortfalder.

Kontakt din forhandler for at få oplysninger om godkendt ekstraudstyr. Når du fjerner netledningen fra ekstraudstyret, skal du trække i stikket, ikke i ledningen.

# 22. Oplysninger om batteri og oplader

Enheden får strøm fra et genopladeligt batteri. Denne enhed skal bruges sammen med batterier af typen BL-4CT. Denne enhed skal have strøm fra følgende opladere: AC-6-, AC-10-, DC-6- og DC-10-opladere og CA-146-opladeradapteren. Selvom batteriet kan oplades og aflades hundredvis af gange, har det en begrænset levetid. Når tale- og standbytiderne bliver væsentligt kortere end normalt, skal du udskifte batteriet. Brug kun batterier, der er godkendt af Nokia, og oplad kun batteriet med opladere, der er godkendt af Nokia og egnet til denne enhed. Hvis der anvendes et ikke-godkendt batteri eller en ikkegodkendt oplader, kan der opstå risiko for brand, eksplosion, lækage eller andre farer.

Hvis det er første gang, et batteri anvendes, eller hvis batteriet ikke har været anvendt i en længere periode, kan det være nødvendigt at tilslutte opladeren og derefter frakoble den og tilslutte den igen for at starte opladningen af batteriet. Hvis batteriet er helt afladet, kan det tage flere minutter, inden opladningsindikatoren vises på skærmen, eller inden du kan foretage opkald.

Sluk altid enheden, og frakobl opladeren, før batteriet tages ud.

Frakobl opladeren fra stikkontakten og enheden, når den ikke bruges. Lad aldrig et fuldt ladet batteri være tilsluttet en oplader, da overopladning kan forkorte batteriets levetid. Hvis et fuldt ladet batteri ikke bliver anvendt, vil det miste ladningen med tiden.

Batteriet bør altid opbevares ved mellem 15° C og 25° C. Ekstreme temperaturer reducerer batteriets kapacitet og levetid. En enhed med et varmt eller koldt batteri kan midlertidigt gå ud af drift. Batteriers funktionsdygtighed forringes væsentligt ved temperaturer et stykke under 0° C.

Undgå at kortslutte batteriet. Der kan forekomme utilsigtet kortslutning, hvis en metalgenstand, f.eks. en mønt, clips eller kuglepen, forårsager direkte forbindelse mellem den positive (+) og negative (-) pol på batteriet. Disse ser ud som metalstrimler på batteriet. Det kan f.eks. ske, når du bærer et ekstra batteri i en lomme eller taske. Hvis polerne kortsluttes, kan batteriet eller metalgenstanden tage skade.

Brænd ikke batterier, da de kan eksplodere. Batterier kan også eksplodere, hvis de er beskadiget. Batterier skal destrueres i henhold til gældende regler. Indlever batterierne til genbrug, hvis det er muligt. Smid ikke batterier ud sammen med husholdningsaffaldet. Celler eller batterier må ikke skilles ad, skæres i, åbnes, bøjes, punkteres eller beskadiges. Hvis batteriet lækker, må væsken ikke komme i kontakt med huden eller øjnene. I tilfælde af batterilækage skal huden eller øjnene straks skylles med vand, eller det kan være nødvendigt at søge læge.

Batteriet må ikke ændres eller reproduceres, og der må ikke indsættes fremmedlegemer i det. Batteriet må heller ikke nedsænkes i eller udsættes for vand eller andre væsker.

Forkert brug af batteriet kan resultere i brand, eksplosion eller anden fare. Hvis du kommer til at tabe enheden eller batteriet, især på en hård overflade, og du mener, at batteriet er blevet beskadiget, skal du indlevere det til undersøgelse på et servicecenter, før du fortsætter med at bruge det.

Brug kun batteriet til dets påtænkte formål. Benyt ikke en beskadiget oplader eller et beskadiget batteri. Opbevar batteriet utilgængeligt for små børn.

### Retningslinjer for ægthedsbekræftelse af Nokia-batterier

Brug altid kun originale Nokia-batterier af hensyn til din egen sikkerhed. Hvis du vil sikre dig, at du får et originalt Nokia-batteri, skal du købe det hos en godkendt Nokia-forhandler og kontrollere hologrametiketten ved hjælp af følgende trin:

Selvom batteriet består testen i alle trin, er det ingen garanti for, at batteriet er ægte. Hvis du har den mindste mistanke om, at batteriet ikke er et originalt Nokia-batteri, skal du ikke bruge batteriet, men kontakte den nærmeste autoriserede Nokia-servicetekniker eller -forhandler. Den autoriserede Nokia-servicetekniker eller -forhandler kan kontrollere, om batteriet er ægte. Hvis batteriets ægthed ikke kan bekræftes, skal du indlevere batteriet, hvor du har købt det.

#### Godkendelse af hologram

 Når du kigger på hologrametiketten, skal du kunne se Nokiasymbolet med de to hænder fra én vinkel og logoet for originalt Nokia-ekstraudstyr fra en anden vinkel.

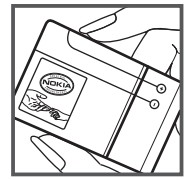

 Når du vipper hologrammet i en vinkel til venstre, højre, ned og op, skal du kunne se henholdsvis 1, 2, 3 og 4 prikker på hver side.

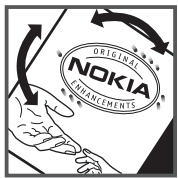

#### Hvad skal du gøre, hvis batteriet ikke er ægte?

Hvis du ikke kan få bekræftet, at Nokia-batteriet med hologrametiketten er et ægte Nokiabatteri, skal du ikke bruge batteriet. Indlever det hos den nærmeste autoriserede Nokiaservicetekniker eller -forhandler. Det kan være farligt at bruge batterier, der ikke er godkendt af producenten, og det kan medføre nedsat funktionsdygtighed og beskadige enheden og dens ekstraudstyr. Det kan også medføre, at en eventuel godkendelse af eller garanti på enheden bortfalder.

Yderligere oplysninger om originale Nokia-batterier finder du på adressen www.nokia.com/battery.

# Pleje og vedligeholdelse

Enheden er et stykke avanceret teknologi udformet i et gennemtænkt design, og den skal behandles med varsomhed. Følgende forslag er med til at beskytte din garantidækning.

- Enheden må ikke blive våd. Nedbør, fugt og alle typer af væsker eller fugtighed kan indeholde mineraler, der korroderer elektroniske kredsløb. Hvis enheden bliver våd, skal du tage batteriet ud og lade enheden tørre fuldstændigt, inden batteriet indsættes igen.
- Enheden må ikke anvendes eller opbevares i støvede, snavsede omgivelser. De bevægelige dele og elektroniske komponenter kan blive beskadiget.
- Enheden må ikke opbevares i varme omgivelser. Høje temperaturer kan forkorte det elektroniske udstyrs levetid, beskadige batterierne og få plastmaterialet til at smelte eller slå sig.
- Enheden må ikke opbevares i kolde omgivelser. Når enheden vender tilbage til normal temperatur, kan der dannes fugt i den, og det kan beskadige de elektroniske kredsløb.
- Enheden må ikke forsøges åbnet på anden måde, end det er angivet i denne vejledning.
- Enheden må ikke tabes, bankes på eller rystes. Hårdhændet behandling kan ødelægge de interne kredsløb og finmekanikken.
- Enheden må ikke rengøres med stærke kemikalier, rengøringsmidler eller stærke opløsningsmidler.
- Enheden må ikke males. Malingen kan blokere de bevægelige dele og forhindre, at enheden fungerer korrekt.
- Brug en blød, ren, tør klud til at rengøre eventuelle linser, f.eks. linser på kamera, nærhedsføler og lysføler.
- Brug kun den antenne, der følger med enheden, eller en anden godkendt udskiftningsantenne. Enheden kan blive beskadiget, hvis der anvendes en antenne, foretages ændringer eller tilsluttes tilbehør, som ikke er godkendt, og det kan være ulovligt i henhold til lovgivningen om radioudstyr.
- Brug opladere indendørs.

- Opret altid en sikkerhedskopi af de data, som du vil beholde, f.eks. kontakter og kalendernoter.
- Hvis du fra tid til anden vil nulstille enheden og sikre en optimal ydeevne, skal du slukke enheden og tage batteriet ud.

Ovennævnte forslag gælder for både enheden, batteriet, opladeren og alt ekstraudstyr. Hvis en enhed ikke fungerer korrekt, indleveres den til service hos den nærmeste autoriserede serviceforhandler.

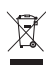

#### Bortskaffelse

Skraldespanden med kryds over på produktet, emballagen eller i det skriftlige materiale er en påmindelse om, at alle elektriske og elektroniske produkter, batterier og akkumulatorer skal afleveres et særligt sted, når de ikke længere skal anvendes. Dette krav gælder i EU og andre steder med affaldssortering. Produkterne må ikke bortskaffes som usorteret husholdningsaffald.

Ved at aflevere produkterne på særlige indsamlingssteder er du med til at forhindre ukontrolleret bortskaffelse af affald og fremme genbrug af materielle ressourcer. Du kan få yderligere oplysninger hos produktets forhandler, de lokale myndigheder, de nationale producentansvarsorganisationer eller din lokale Nokia-repræsentant. Du kan finde produktets miljødeklaration eller instruktioner til bortskaffelse af udtjente produkter under de landespecifikke oplysninger på www.nokia.com.

# Yderligere sikkerhedsoplysninger

### Små børn

Enheden og ekstraudstyret kan indeholde små dele. Opbevar dem utilgængeligt for små børn.

### Driftsomgivelser

Denne enhed overholder retningslinjerne vedrørende grænseværdier for RF-eksponering, såfremt den bruges i normal position i nærheden af øret eller placeres mindst 2,2 centimeter fra kroppen. Hvis produktet betjenes, mens det befinder sig i en bæretaske, bælteclips eller holder, må denne ikke indeholde metalliske genstande, og produktet skal være placeret i den ovennævnte afstand fra kroppen.

Overførsel af datafiler eller beskeder med denne enhed forudsætter, at der er en kvalitetsforbindelse til netværket. I nogle tilfælde kan overførslen af datafiler eller beskeder være forsinket, indtil en sådan forbindelse er tilgængelig. Sørg for, at ovenstående instruktioner om afstand overholdes, indtil overførslen er fuldført.

Enheden indeholder magnetiske dele. Metalliske materialer kan tiltrækkes af enheden. Placer ikke kreditkort eller andre magnetiske lagringsmedier i nærheden af enheden, da de oplysninger, der er lagret på dem, kan blive slettet.

### Hospitalsudstyr

Anvendelse af radiotransmissionsudstyr, herunder trådløse telefoner, kan virke forstyrrende på hospitalsudstyr, der ikke er tilstrækkeligt beskyttet. Kontakt en læge eller producenten af hospitalsudstyret for at få at vide, om udstyret er tilstrækkeligt beskyttet mod ekstern radiofrekvensenergi, eller hvis du har andre spørgsmål. Sluk enheden på hospitaler og plejeinstitutioner, hvor det er påbudt ved skiltning. På hospitaler og plejeinstitutioner anvendes der muligvis hospitalsudstyr, som er følsomt over for ekstern radiofrekvensenergi.

#### Indopereret medicinsk udstyr

Producenter af medicinsk udstyr anbefaler, at der opretholdes en afstand på mindst 15,3 centimeter mellem en trådløs enhed og indopereret medicinsk udstyr, f.eks. en pacemaker eller en indopereret ICD-defibrillator, for at undgå potentielle forstyrrelser i det medicinske udstyr. Personer med sådant udstyr skal gøre følgende:

- Altid opbevare den trådløse enhed mere end 15,3 centimeter fra det medicinske udstyr, når den trådløse enhed er tændt.
- Ikke bære den trådløse enhed i en brystlomme.
- Holde den trådløse enhed ved øret i den side, der er modsat det medicinske udstyr, for at mindske risikoen for forstyrrelser.
- Straks slukke den trådløse enhed, hvis der er grund til at tro, at enheden forårsager forstyrrelser.
- Læse og følge anvisningerne fra producenten af det indopererede medicinske udstyr.

Kontakt din læge, hvis du har nogen spørgsmål vedrørende brug af den trådløse enhed i forbindelse med indopereret medicinsk udstyr.

#### Høreapparater

Visse digitale trådløse enheder kan forstyrre nogle typer høreapparater. Hvis der opstår forstyrrelser, skal du kontakte din tjenesteudbyder.

### Køretøjer

Radiosignaler kan i biler forårsage fejl ved elektroniske systemer, der ikke er installeret korrekt eller ikke er tilstrækkeligt beskyttet, f.eks. elektroniske

brændstofindsprøjtningssystemer, elektroniske blokeringsfri bremsesystemer, elektroniske fartpilotsystemer og elektroniske airbagsystemer. Hvis du ønsker yderligere oplysninger, skal du kontakte producenten af køretøjet eller af det udstyr, der er tilføjet, eller producentens repræsentant.

Kun uddannede teknikere må udføre service på enheden eller installere den i et køretøj. Forkert installation eller service kan være farlig og kan medføre, at eventuelle garantier på enheden bortfalder. Kontrollér regelmæssigt, at alt udstyr i form af trådløse enheder i bilen er monteret og fungerer korrekt. Opbevar og transporter ikke letantændelige væsker, gasarter og eksplosive materialer i samme rum som enheden, dens dele og ekstraudstyr. I biler, der er udstyret med airbag, pustes airbaggen op med stor kraft. Anbring ingen genstande, herunder fastmonteret og bærbart trådløst udstyr, i området lige over en airbag eller i det område, hvor en airbag bliver pustet op. Hvis trådløst udstyr ikke installeres korrekt i bilen, kan der opstå livsfare i situationer, hvor en airbag pustes op.

Det er forbudt at bruge enheden under flyvning. Sluk altid enheden, inden du går ombord på et fly. Anvendelse af trådløse teleenheder i fly kan være farlig for betjeningen af flyets instrumenter, give anledning til forstyrrelser på mobiltelefonnettet og kan være ulovlig.

### Potentielt eksplosive omgivelser

Sluk enheden i områder med brand- og eksplosionsfare, og følg alle regler og anvisninger. Potentielt eksplosive omgivelser omfatter områder, hvor det normalt tilrådes at slukke for køretøjets motor. En gnist i sådanne områder kan medføre en livsfarlig brand eller eksplosion. Sluk for enheden, når der tankes brændstof, f.eks. i nærheden af benzinpumper på servicestationer. Overhold regler om brug af radioudstyr på brændstofdepoter, -lagre og – distributionsområder, kemiske virksomheder, eller hvor der finder sprængninger sted. Der er ofte opsat advarselsskilte i områder med eksplosions- og brandfare, men det er ikke altid tilfældet. Disse områder omfatter f.eks. bildækket på færger, kemikalietransporter og depotfaciliteter til kemikalier og områder, hvor luften indeholder kemikalier eller forskellige partikler, herunder korn, støv og metalstøv. Kontakt producenten af gasdrevne (f.eks. propan eller butan) køretøjer for at få at vide, om enheden kan benyttes sikkert i nærheden af disse køretøjer.

#### Nødopkald

Vigtigt! Denne enhed fungerer ved hjælp af radiosignaler, trådløse netværk, det faste telefonnet og brugerprogrammerede funktioner. Hvis enheden understøtter taleopkald via internettet (internetopkald), skal du aktivere både internetopkald og mobiltelefonen. Enheden vil forsøge at foretage nødopkald over både de trådløse netværk og gennem din udbyder af internettelefoni, hvis begge er aktiveret. Der kan ikke garanteres forbindelse under alle forhold. Stol aldrig alene på trådløse enheder til vigtig kommunikation, såsom ved ulykkestilfælde.

#### Sådan foretages et nødopkald:

- Tænd enheden, hvis den ikke allerede er tændt. Kontrollér, at der er tilstrækkelig signalstyrke. Afhængigt af enheden kan det også være nødvendigt at gøre følgende:
  - Indsæt et SIM-kort, hvis enheden bruger et.
  - Fjern bestemte opkaldsbegrænsninger, som du har aktiveret på enheden.
  - Skift profil fra profilerne Offline eller Fly til en aktiv profil.
- Tryk på afslutningstasten det nødvendige antal gange for at rydde skærmen og gøre enheden klar til opkald.
- 3. Indtast det officielle alarmnummer for det sted, hvor du befinder dig. Alarmnumre varierer fra sted til sted.
- 4. Tryk på opkaldstasten.

Når du foretager et nødopkald, skal du give de nødvendige oplysninger så præcist som muligt. Den trådløse enhed kan være det eneste kommunikationsmiddel på et ulykkessted. Afslut ikke opkaldet, før alarmcentralen afslutter samtalen.

#### Oplysninger om certificering (SAR)

#### Denne mobilenhed overholder retningslinjerne vedrørende eksponering for radiobølger.

Mobilenheden er en radiosender og -modtager. Den er konstrueret, så de eksponeringsgrænser for radiobølger, som anbefales i de internationale retningslinjer, ikke overskrides. Retningslinjerne er udviklet af den uafhængige videnskabelige organisation ICNIRP og indeholder sikkerhedsmarginer, som har til hensigt at sikre alle personers sikkerhed uanset alder og helbredstilstand.

I eksponeringsretningslinjerne for mobilenheder anvendes der en måleenhed, som kaldes SAR (Specific Absorption Rate). Den SAR-grænse, der er angivet i ICNIRP-retningslinjerne, er 2,0 watt/kilogram (W/kg) i gennemsnit over 10 gram væv. Test for SAR udføres med standarddriftspositionerne, hvor enheden sender med den højeste certificerede effekt på alle testede frekvensbånd. Det faktiske SAR-niveau for en enhed, som er i brug, kan være under maksimumværdien, da enheden er konstrueret til at anvende den effekt, der er nødvendig for at få forbindelse til netværket. Dette niveau ændrer sig i forhold til en række faktorer, f.eks. hvor tæt du er på en netværksantennemast. Den højeste SAR-værdi i henhold til ICNIRP-retningslinjerne for brug af enheden ved øret er 1,27 W/kg.

Brug af tilbehør og ekstraudstyr til enheden kan resultere i forskellige SAR-værdier. SAR-værdierne kan variere afhængigt af nationale rapporterings- og testkrav samt netværksbåndet. Du kan muligvis finde yderligere SAR-oplysninger under produktoplysningerne på www.nokia.com.

# Stikordsregister

# A

alarm. Se ur.

# B

beskeder aflytte 41 SIM-beskeder 42 tjenestebeskeder 39 Bluetooth forbindelsesindstillinger 70 modtage data 72 sende data 71 bogmærker 55 bruge telefonen uden et SIM-kort 15

# С

cache 57

# D

dataoverførsel 69 dele video 26

# E

e-mail-beskeder 39 enhedsstyring 67

## F

filstyring 66 Flash-afspiller 54 forbindelse 69 forbindelsesstyring 72 forbundne enheder 71 fuldt fokus 49

### G

galleri 44 GPS positionering 34

### Η

hjemmemedier 46 hjemmenetværk 46 hjælp 8 hukommelseskort. Se microSD-kort. hurtigkald 21 hurtigkald med tryk på én tast. Se hurtigkald.

## I

ikoner og indikatorer ikoner 15 indstillinger beskeder 42 dataopkald 63 forbindelser 63 Indstillingsquide 13 pakkedata 63 skriftsprog 36 tale 64 telefon 62 internet forbindelsessikkerhed 55 få vist bogmærker 55 få vist en gemt side 57 gemme en side 57 kilder 56

### K

kalender 59 kamera blitz 50 indstillinger for stillbilledkamera 53 indstillinger for videooptager 54 optage video 52 scener 52 sekvenstilstand 51 selvudløser 50 tage billeder 49 konferenceopkald 22 kontakter 43 hukommelsesforbrug 43

### L

log 27 lydstyrke 17 lytte til musik 28 låsekode 11, 18

# Μ

medieafspiller. Se RealPlayer. menu 16 microSD-kort 9 mobilordbog 60 musikafspiller afspilningslister 28 hente musik 29 musikbutik 29 overføre musik 29 musiksøgning 30 musiktaster 30

# Ν

noter 60 aktive noter 59

# 0

omstille opkald 25 opdatere software 68 opkald afslutte 21 afvise 22 banke på 23 besvare 22 foretage 20 hurtigkald 21 internationale 21 spærre 25 opkaldsinfo. Se log. oplade batteri 10 optager 54 ordbog. Se mobilordbog. overføre musik 29

### Ρ

PIN 11, 18 modul-PIN 18 PIN-kodesignatur 18 positionering 34 profilen Offline 15 profiler 58 PUK 18

# R

radio 33 RealPlayer 54 ringetoner 44

## S

skrive tekst. Se tekstindtastning. softwareopdateringer 68 spærringsadgangskode 18 standbytema 15 standbytilstand 14 startskærmbillede 14 stemmekommandoer 62 stemmeoptager. Se optager. stemmestyrede opkald 22 strømsparer 16 synkronisering 72

## Т

tastaturlås 17 tastelås. Se tastaturlås. tekstindtastning 36 telefonbog. Se kontakter. telefonskift. Se dataoverførsel. telefonsvarer 21 temaer 58 tilstanden Offline. Se profilen Offline. tjenestekommandoer 42 trådløst LAN-netværk (WLAN) 69

# U

UPIN 18 ur 59

## V

valg af operatør 25 videoopkald 23 viderestille opkald. Se omstille opkald.